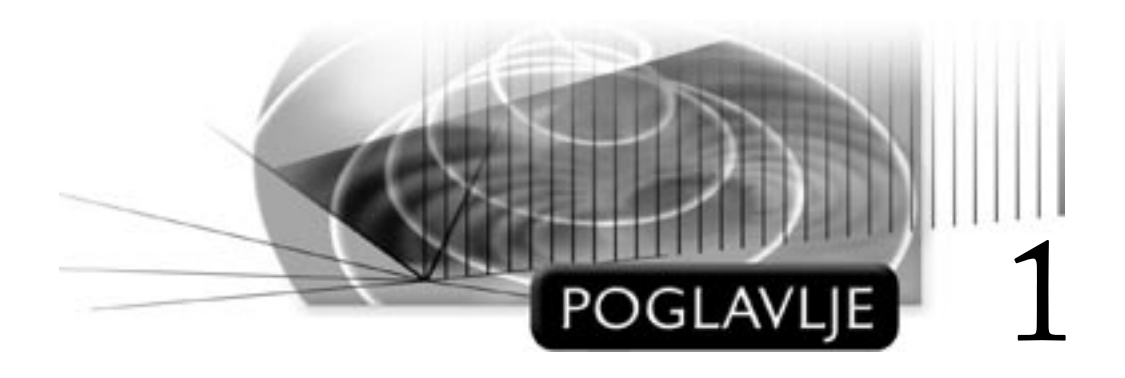

# Računarsko modelovanje

# CILJEVI

Cilj ovog poglavlja je dvojak. Prvo, ono treba da pruži pregled načina računarskog modelovanja i drugo, treba da vam predstavi program Mechanical Desktop 2005 i upozna vas s njegovim korisničkim okruženjem. U ovom poglavlju upoznaćete ključne funkcije programa Mechanical Desktop 2005: parametarsko modelovanje punih tela zasnovano na konstruisanju njegovih elemenata, modelovanje sklopova, površinsko modelovanje i tehničko crtanje. Kada proučite ovo poglavlje, moći ćete da:

- opišete tri vrste računarskih modela;
- opišete glavne funkcije programa Mechanical Desktop;
- navedete glavne korake u konstruisanju parametarskih punih delova, sklopite pune delove i izradite odgovarajuće tehničke crteže;
- objasnite kako se koriste NURBS površine pri modelovanju tela proizvoljnog oblika

## PREGLED

Za precizno prikazivanje projekta u industrijskom i inženjerskom projektovanju oduvek su se koristili modeli. Danas izrada trodimenzionalnih (3D) modela pomoću računara nudi više prednosti. Prvo, takvi modeli znatno olakšavaju naknadni proces kompjuterizovane proizvodnje delova. Drugo, pomoću virtuelnih sklopova modela možete da predstavite čitave proizvode ili sisteme. Na kraju, od 3D modela i virtuelnih sklopova možete da izradite klasične dvodimenzionalne (2D) tehničke crteže.

Program Mechanical Desktop 2005 izveden je iz AutoCAD-a 2005 i koristi isti format datoteka (DWG). Osim osnovnih računarskih funkcija za projektovanje koje ima i AutoCAD, Mechanical Desktop ima i četiri skupa alatki za projektovanje (tj. modula) koji služe konstruisanju 3D modela, 3D površina, pravljenju sklopova i podsklopova punih 3D modela, i pravljenju tehničke dokumentacije 3D tela, sklopova i površina. U alatke za projektovanje spadaju: modul za parametarsko modelovanje punih tela, modul za modelovanje sklopova, modul za površinsko modelovanje i modul za tehničko crtanje. Korisničko okruženje veoma liči na okruženje AutoCAD-a, ali Mechanical Desktop ima i pretraživač objekata (engl. *object browser*) koji omogućava da lako sagledate i hijerarhijski organizujete objekte u različitim prikazima i crtežima modela.

## **KONCEPTI MODELOVANJA**

Modeli su korisni u različitim fazama projektovanja proizvoda ili sistema jer omogućavaju da se proizvod ili sistem analiziraju i da se bolje sagleda njihova fizička priroda. Često se u tom cilju pred sam kraj projektovanja pravi maketa (engl. *mock-up*) modela. Međutim, pravljenje makete je skupo, a gotovu maketu je teško naknadno menjati. Zbog toga je velika prednost računarskog modelovanja to što vam omogućava da napravite model koji se može podesiti i izmeniti mnogo lakše od njegovog fizičkog parnjaka.

## PREDSTAVLJANJE 3D OBJEKATA NA RAČUNARU

Pre nego što napravite računarski model, morate pažljivo razmotriti različite osobine objekta ili objekata koje model treba da predstavlja. Među njima su: geometrija objekta (oblik, profil i silueta), spoljni izgled (boja, tekstura) i svojstva (masa, težište i druga fizička svojstva). U ovoj knjizi konstruisaćemo virtuelne modele 3D objekata držeći se uglavnom računarski konstruisanih digitalnih modela da bismo predstavili geometriju različitih proizvoda i sistema.

## KLASIČAN 2D PRISTUP PROJEKTOVANJU

Klasičan pristup, po kome se 3D objekat predstavlja pomoću njegove tri ortogonalne 2D projekcije, ima više nedostataka. Prvo, on zahteva temeljno poznavanje nacrtne geometrije. Drugo, 3D objekat proizvoljnog oblika teško se s dovoljnom tačnošću predstavlja pomoću njegove tri 2D projekcije. Slika 1-1 prikazuje tehnički crtež sa tri 2D projekcije automobilske školjke. Pošto siluete i profili nisu jasno prikazani, na crtežu nema dovoljno podataka potrebnih za proizvodnju školjke.

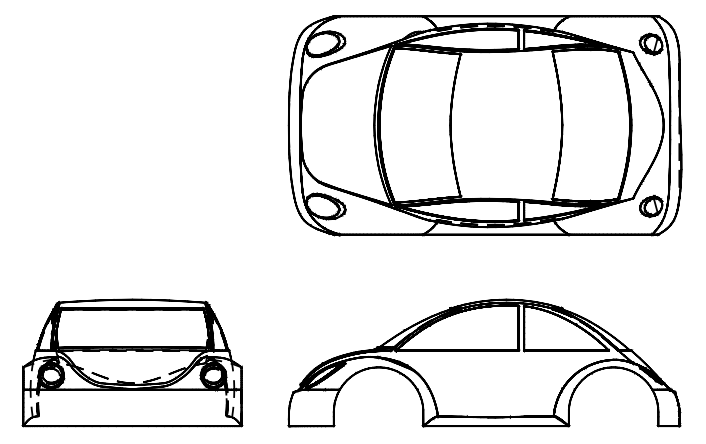

Slika 1-1 Tehnički crtež objekta proizvoljnog oblika

# **3D MODELI**

U osnovi postoje tri vrste računarskih 3D modela: žičani (engl. *wireframe*), površinski (engl. *surface*) i puni (engl. *solid*) model. Razlike među njima mogu se ilustrovati na modelu pravougaone kutije. Žičani model kutije sastoji se od 12 pravolinijskih segmenata. Njen površinski model sadrži šest površina. Puni model kutije predstavlja jedinstven, pun objekat (koji ima zapreminu).

## ŽIČANI MODELI

Žičani modeli se na računaru prave najjednostavnije. Žičani model predstavlja 3D objekat pomoću skupa međusobno nepovezanih krivih koje čine ivice 3D objekta. Model je samo bleda senka 3D objekta – krive nisu ni u kakvom međusobnom odnosu. Shodno tome, žičani model ne sadrži nikakve informacije o površinama ili zapremini – samo o ivicama i temenima. Vi treba da međusobno povežete krive da biste mogli da zamislite površinu i zapreminu objekta. Na slici 1-2 prikazan je žičani model objekta proizvoljnog oblika. Na njoj se vide samo ivice na kojima se susreću površine, ali samih površina nema u modelu. Pošto nema podataka o površini i zapremini objekta, a "žice" su bez debljine, model ne možete da prikažete realistično.

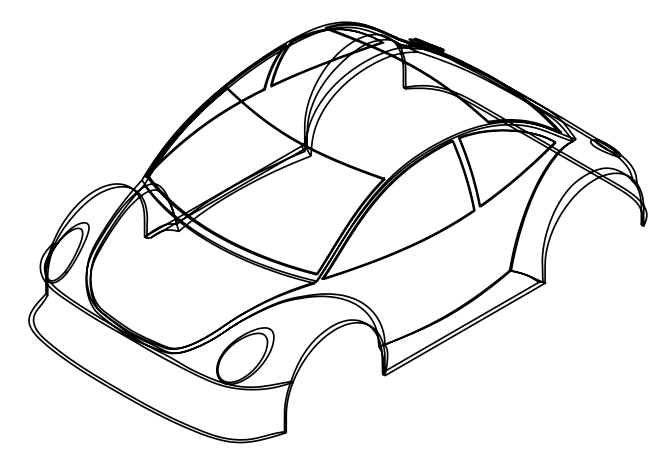

Slika 1-2 Žičani model objekta proizvoljnog oblika

Ponekada žičani model izaziva nedoumice. Jednostavna kockasta kutija na slici 1-3 prikazana je levo kao žičani model, dok je desno nekoliko mogućih 3D objekata koje možete izvesti iz tog modela.

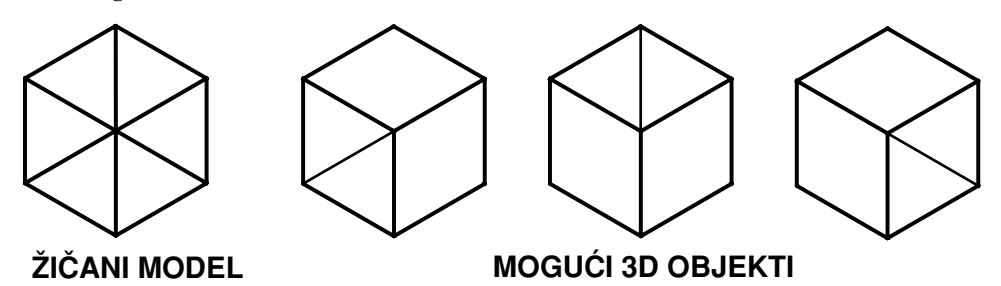

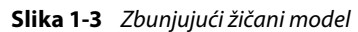

Žičani model ima ograničenu primenu u proizvodnji delova. Takvi modeli se koriste za 2-1/2D CNC mašine i 2D profilisanje. Pomoću žičanog modela ne možete da procenite masena svojstva objekta, da otkrijete neslaganje sastavnih delova niti da izvedete druge važne analize.

#### POVRŠINSKI MODELI

Površinski 3D model je skup 3D površina koje se u 3D prostoru spajaju u objekat. U poređenju sa žičanim 3D modelom, površinski 3D model – osim podataka o ivicama – sadrži i informacije o konturama i siluetama površina. Površinske 3D modele možete da upotebite u kompjuterizovanom sistemu proizvodnje, za realistično prikazivanje modela i za animacije. Pošto površinski model predstavlja skup površina, za njegovo pravljenje potrebno je konstruisati pojedinačne površine. One se najlakše konstruišu ako nacrtate skup krivih od kojih računar automatski stvara površinu. Na slici 1-4 prikazan je skup krivih zajedno s površinom konstruisanom od njih.

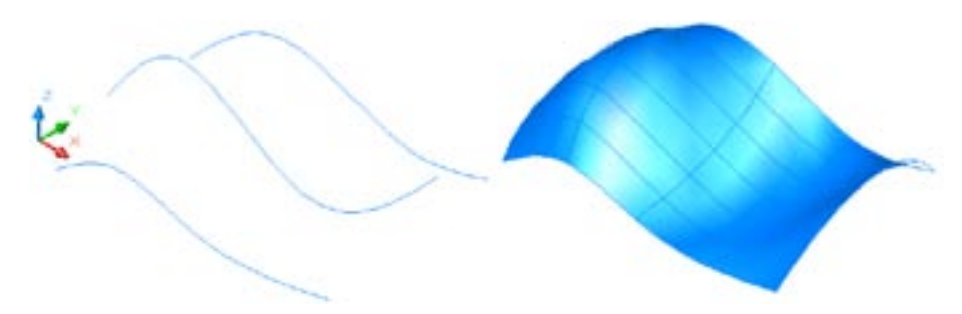

#### Slika 1-4 Krive i površina konstruisana od njih

Površinski model možete da sastavite od skupa pojedinačnih površina. Na slici 1-5 prikazan je površinski model s rasklopljenim površinama (engl. *exploded surfaces*). Na slici 1-6 dat je realističan prikaz površinskog modela.

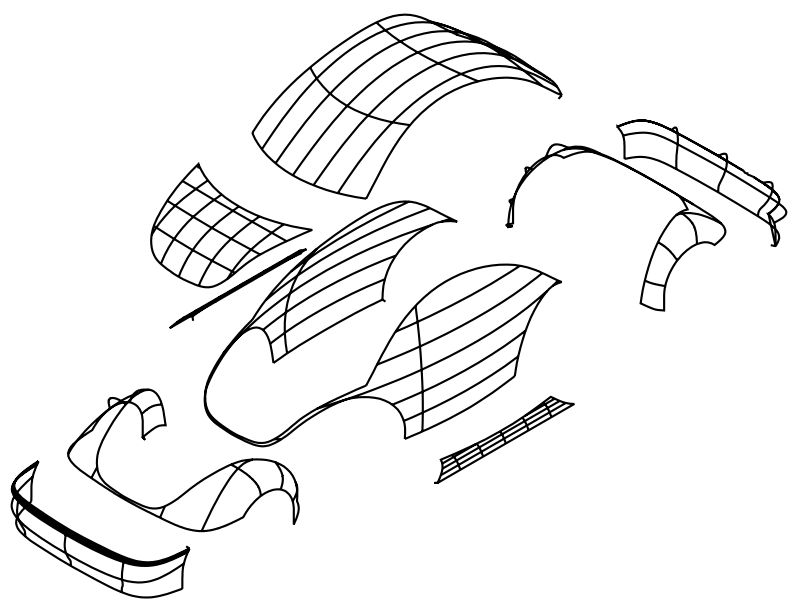

Slika 1-5 Površinski model s rasklopljenim površinama

4

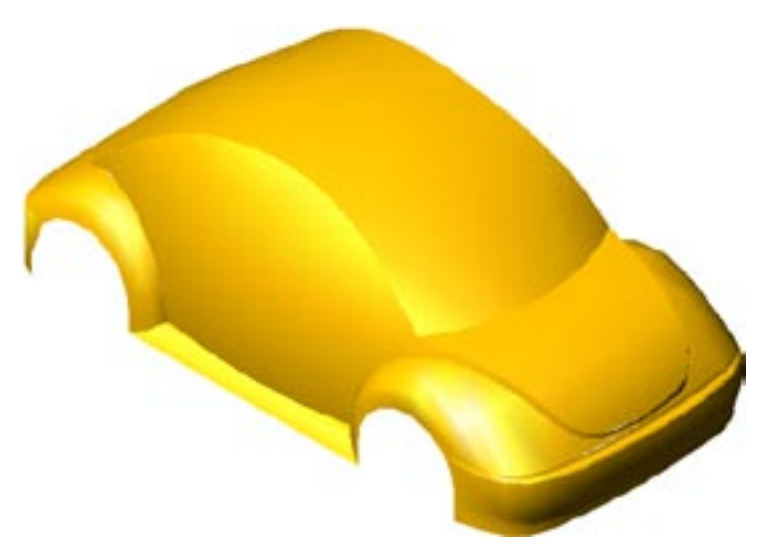

Slika 1-6 Realističan prikaz površinskog modela

### **PUNI MODELI**

Puni 3D modeli (engl. *3D solid models*) sadrže najviše podataka o objektu. Oni obuhvataju integrisane matematičke podatke o površinama, ivicama i zapremini objekta. Osim za vizuelizovanje i proizvodnju, podatke koje sadrži pun model možete da iskoristite i za projektne proračune. Na slici 1-7 prikazan je pun model cilindričnog zupčanika.

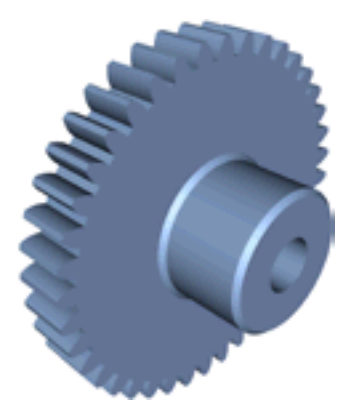

Slika 1-7 Pun model cilindričnog zupčanika

Pošto su 3D objekti jedinstvenog oblika, integrisani podaci potrebni za prikazivanje punog tela složeniji su nego oni za prikazivanje površinskog ili žičanog modela. Puni modeli se konstruišu najčešće od skupa krivih koje se zatim transformišu pomoću četiri osnovne metode: izvlačenjem (engl. *extrude*), obrtanjem (engl. *revolve*), složenim izvlačenjem duž putanje (engl. *loft*) i prostim izvlačenjem duž putanje (engl. *sweep*) (slike 1-8 i 1-9).

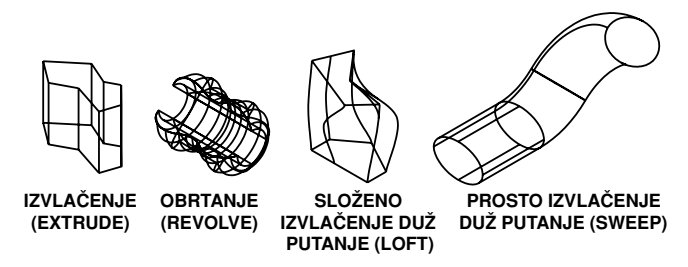

Slika 1-8 Četiri osnovna postupka s krivom

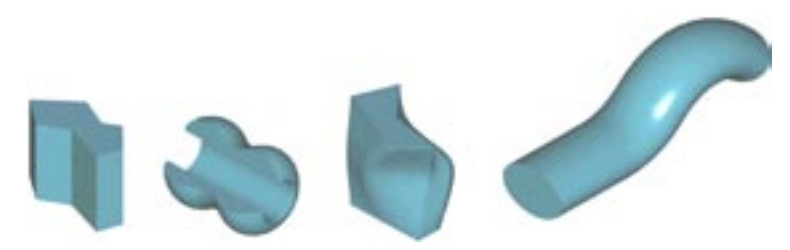

**Slika 1-9** Realističan prikaz izvučenog tela, obrtnog tela, tela izvučenog metodom loft i tela izvučenog metodom sweep

U osnovi, složena puna tela konstruišu se tako što se prvo naprave osnovni oblici punih tela koji se zatim kombinuju logičkim (Bulovim) operacijama. Na primer, cilindrični zupčanik sa slike 1-7 predstavlja kombinaciju dobijenu izvlačenjem i obrtanjem. Telo zupčanika dobijeno je obrtanjem, a svaki zubac je naknadno dobijen izvlačenjem (slika 1-10).

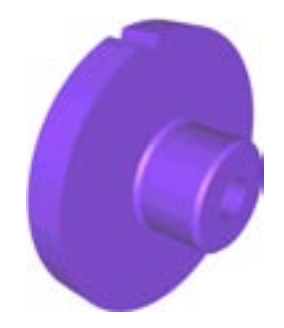

Slika 1-10 Izvučeno puno telo (zubac) usečeno u obrtno puno telo (telo zupčanika)

#### **IZBOR MODELA**

Żičani model predstavlja samo ivice i temena 3D objekta. Zbog nedostatka informacija o površini i zapremini objekta, on ima vrlo ograničenu primenu u proizvodnji. Osim ivica i temena, površinski model sadrži površine i siluete 3D objekta. Kada uporedimo površinski i pun model, treba reći da se pun model lakše konstruiše. Međutim, on nepotpuno prikazuje složene objekte proizvoljnog oblika. Za predstavljanje 3D objekata koji imaju složene profile i siluete, neophodan je površinski model.

Sve u svemu, puni 3D modeli pogodniji su za konstruisanje 3D objekata pravilnih geometrijskih oblika, dok su površinski 3D modeli prevashodno namenjeni konstruisanju 3D objekata proizvoljnog oblika. (Ako imate površinski model sastavljen od skupa površina koje "hermetički" obuhvataju određenu zapreminu, možete ga pretvoriti u pun model.) Iako se 3D krive ne koriste za konstruisanje žičanih 3D modela, možete ih iskoristiti kao podlogu za pravljenje 3D površina i punih 3D tela.

#### **METODE MODELOVANJA**

Kada želite da konstruišete računarski 3D model, osmotrite objekat u celini i razmislite o tome kako da ga razbijete na jednostavnije elemente. Zatim konstruišite osnovne elemente i spojite ih u 3D model. Elementi na koje ćete rastaviti objekat zavise od vrste 3D modela koji želite da konstruišete.

Za konstruisanje žičanog modela, razmišljajte o ivicama na kojima se susreću dve strane 3D modela. Ne zaboravite ni podrazumevane ivice na mestima gde površine prelaze u svoje tangentne ravni. Konstruisanje žičanog modela je mukotrpan posao jer morate da unosite 3D koordinate da biste definisali žice. Da biste konstruisali jednostavnu kocku, treba da definišete 12 pravih u 3D prostoru. Kada su ivice zakrivljene, posao je još složeniji.

Kod površinskog modela razmišljajte najpre kako da 3D objekat razbijete na pojedinačne površine. Zatim napravite površine tako što ćete konstruisati skupove krivih koje će računar automatski povezati u površine. Površina se generiše gotovo automatski, ali je konstruisanje skupa krivih složeno.

Kada želite pun model, rastavite 3D objekat na jednostavne pune elemente, konstruišite elemente i sklopite ih u 3D objekat. Ako koristite parametarski postupak (koji objašnjavamo kasnije u poglavlju), modelovanje punog objekta mnogo je lakše od površinskog modelovanja ili pravljenja žičanog modela.

#### **MODELOVANJE SKLOPA**

Proizvod ili sistem obično ima više komponenata (tj. sastavnih delova). Modeli sklopova se prave tako što se više komponenata uključuje u jedinstvenu datoteku sklopa (engl. *assembly file*). Pošto definicije 3D modela već postoje u datotekama pojedinačnih komponenata, datoteka sklopa samo opisuje način sklapanja komponenata i njihove geometrijske odnose. Na slici 1-11 prikazan je sklop dečjeg automobila.

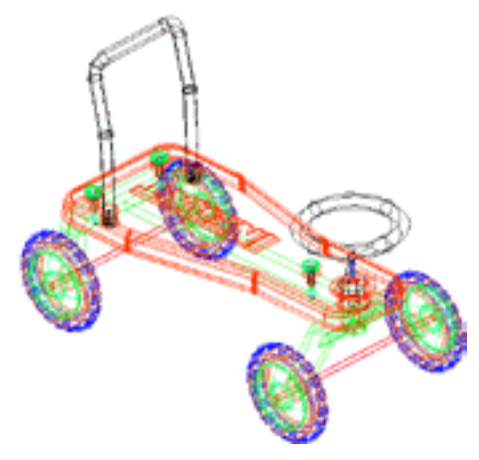

Slika 1-11 Sklop dečjeg automobila

#### TEHNIČKO CRTANJE

Iako se u većini savremenih fabrika koriste računarski modeli, ponekad treba odgovoriti na specijalne zahteve i izraditi tehničke 2D crteže. Konstruisanje ortogonalnih 2D projekcija na osnovu računarskog 3D modela izvodi se veoma lako: samo zadate prikaze (engl. *views*) i njihovu poziciju, a program ostalo radi sam. Crteži se zatim upotpunjavaju oznakama (engl. *annotations*). Na slici 1-12 prikazan je tehnički crtež izrađen na osnovu modela sklopa dečjeg automobila.

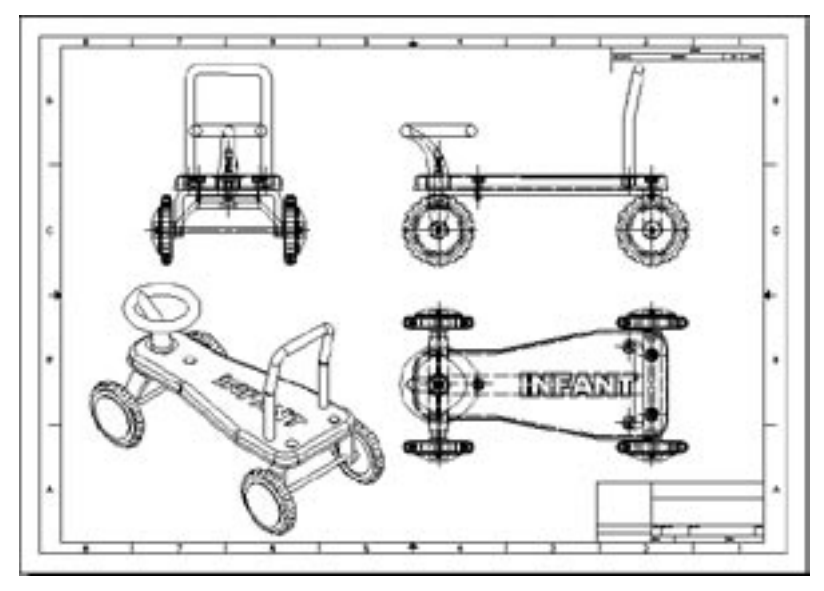

Slika 1-12 Tehnički crtež

# RAD S PROGRAMOM MECHANICAL DESKTOP

Mechanical Desktop 2005 je alatka za industrijsko i inženjersko 3D projektovanje, integrisana u AutoCAD 2005. Mechanical Desktop koristi format datoteka s crtežima (DWG) svojstven AutoCAD-u i proširuje mogućnosti tog programa pomoću četiri glavne funkcije:

- Parametarsko modelovanje punih tela (engl. parametric solid modeling)
- Modelovanje sklopova (engl. assembly modeling)
- Površinsko modelovanje (engl. surface modeling)
- Tehničko crtanje (engl. engineering drafting)

## ΤΙΡΟΥΙ DATOTEKA

Iako je Mechanical Desktop nadogradnja AutoCAD-a 2005, on ima dve jasno razgraničene vrste datoteka: datoteke delova (engl. *part files*) i datoteke sklopova (engl. *assembly files*). Datoteke delova se koriste za pravljenje punih delova, dok datoteke sklopova služe za konstruisanje sklopova. Iako za pravljenje površina možete upotrebiti i jedan i drugi tip datoteka, zbog doslednosti bi trebalo da za to koristite datoteke delova.

## Datoteke delova

Kao u AutoCAD-u, datoteka delova ima dva radna okruženja: okruženje za modelovanje (Model) i okruženje za crtanje (Drawing). Pune delove (engl. *solid parts*) konstruišete u okruženju za modelovanje, dok tehničke crteže punih delova izrađujete u okruženju za crtanje. Kada želite da otvorite novu datoteku delova, iz menija File izaberite stavku New Part File.

### File>New Part File

## Datoteke sklopova

Datoteka sklopa ima tri radna okruženja: za modelovanje (Model), za scenu (Scene) i za crtanje (Drawing). Puni delovi i sklopovi, kao i podsklopovi punih delova, konstruišu se u okruženju Model. Izgled sklopa u rasklopljenom stanju (scena) konstruiše se u okruženju Scene, a tehnički crteži sklopa – u okruženju Drawing. Novu datoteku sklopa otvarate komandom New iz menija File.

File>New

## KORISNIČKO OKRUŽENJE

Korisničko okruženje (engl. *user interface*) programa Mechanical Desktop veoma liči na okruženje AutoCAD-a. Osim uobičajenog skupa komponenata radne površine AutoCAD-a, u Mechanical Desktopu postoji i pretraživač – Desktop Browser, prikazan na desnoj strani slike 1-13.

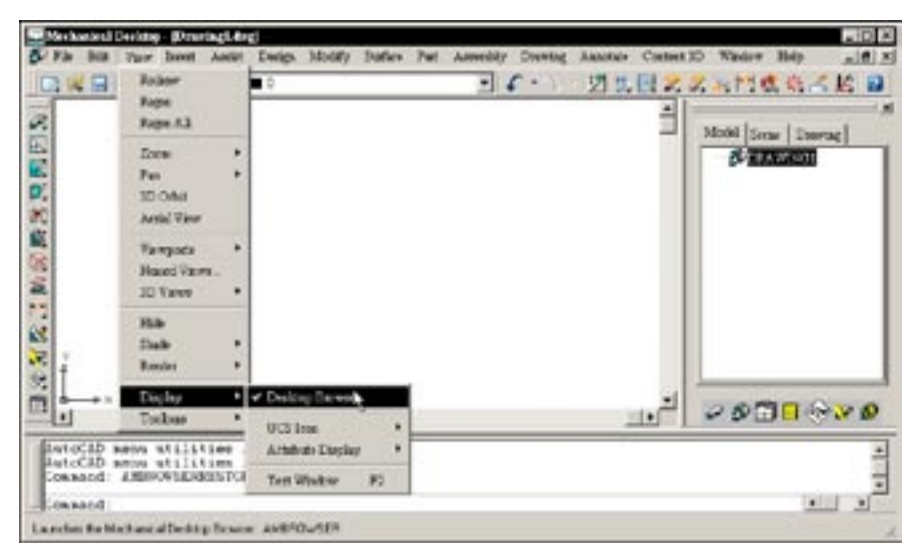

Slika 1-13 Korisničko okruženje programa Mechanical Desktop

## **Desktop Browser**

Desktop Browser prikazuje objekte konstruisane u različitim radnim okruženjima (za modelovanje, za scenu i za crtanje) i obezbeđuje prečice ka komandama u priručnom (kontekstnom) meniju. Za svaki od dva tipa datoteka (delova i sklopova) postoji posebna varijanta Desktop Browsera. Za datoteku delova, Desktop Browser ima dve kartice (Model i Drawing), dok za datoteku sklopova ima tri kartice (Model, Scene i Drawing). Kartica Model prikazuje objekte punog dela ili sastavne delove sklopa. Kartica Scene prikazuje objekte u scenama sklopa, a kartica Drawing objekte crteža. Slika 1-13 prikazuje pretraživač datoteke sklopa, a slika 1-14 korisničko okruženje datoteke delova. Kada želite da nešto radite sa objektom u datoteci, izaberite ga u pretraživaču, pritisnite desni taster miša i iz priručnog menija izaberite odgovarajuću komandu (slika 1-15). Ako pretraživač nije na ekranu, izaberite stavku Desktop Browser iz podmenija Display menija View.

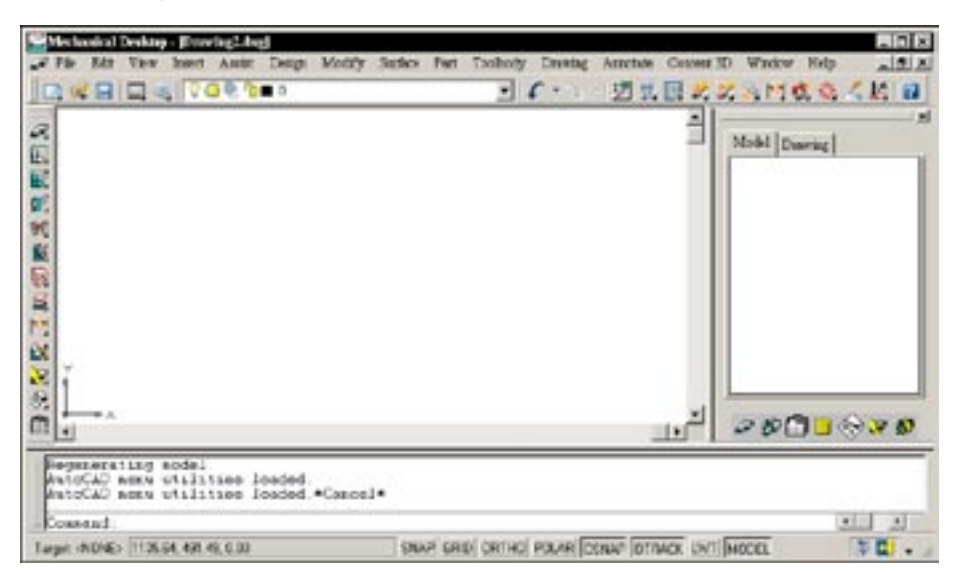

#### View>Display>Desktop Browser

Slika 1-14 Korisničko okruženje datoteke delova

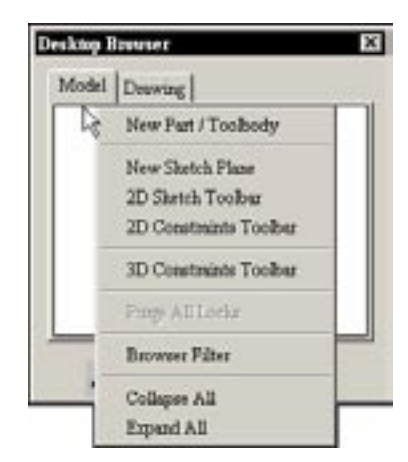

Slika 1-15 Priručni meni u pretraživaču

## Sistem menija

U vrhu ekrana nalazi se 15 menija. Meniji Surface, Part, Assembly i Drawing sadrže četiri glavne alatke za projektovanje Mechanical Desktopa. Ako ne vidite ove menije, upišite **MENULOAD** na komandnu liniju i pritisnite taster Enter. Otvoriće se okvir za dijalog Menu Customization (slika 1-16). Pritisnite dugme Browse i izaberite željenu datoteku s menijima (*amdtacad.mns*). U prozoru Select Menu File pritisnite dugme Open, što će vas vratiti u okvir za dijalog Menu Customization. Pritisnite dugme Load; ime datoteke će se pojaviti na listi Menu Groups. Pritisnite dugme Close da biste se vratili na radnu površinu (engl. *desktop*).

| Menu Groups         |                 |
|---------------------|-----------------|
| AMOTAGAD<br>AMOTELY | Unload          |
| AMDTPP              |                 |
|                     |                 |
| 1                   |                 |
| -                   | Berlece Al      |
| 200 Ad 100          | Defrare we 7033 |

Slika 1-16 Okvir za dijalog Menu Customization

## Palete alatki

Ispod trake menija (engl. *menu bar*) nalazi se glavna paleta alatki (engl. *toolbar*) – Desktop Main (prikazana u neusidrenom stanju na slici 1-17). Pošto su programi Mechanical Desktop i AutoCAD međusobno integrisani, na paleti su na raspolaganju komande iz oba programa. Međutim, zbog ograničenog prostora u menijima i prozoru, pored menija i paleti alatki Mechanical Desktopa prikazani su samo osnovni meniji komandi AutoCAD-a. Palete alatki su grupisane prema srodnim poslovima (modelovanje dela, modelovanje sklopa, konstruisanje scene i tehničko crtanje). Da biste prikazali paletu alatki Surface Modeling (slika 1-29), iz menija Surface izaberite stavku Launch Toolbar.

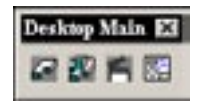

Slika 1-17 Glavna paleta alatki – Desktop Main

Kada hoćete da prikažete palete alatki koje nisu na ekranu, iz podmenija Toolbars menija View izaberite stavku Customize Toolbars. U okviru za dijalog Customize izaberite karticu Toolbars, a zatim na listi Toolbars unesite znak potvrde u polja pored paleta koje želite da prikažete (slika 1-18).

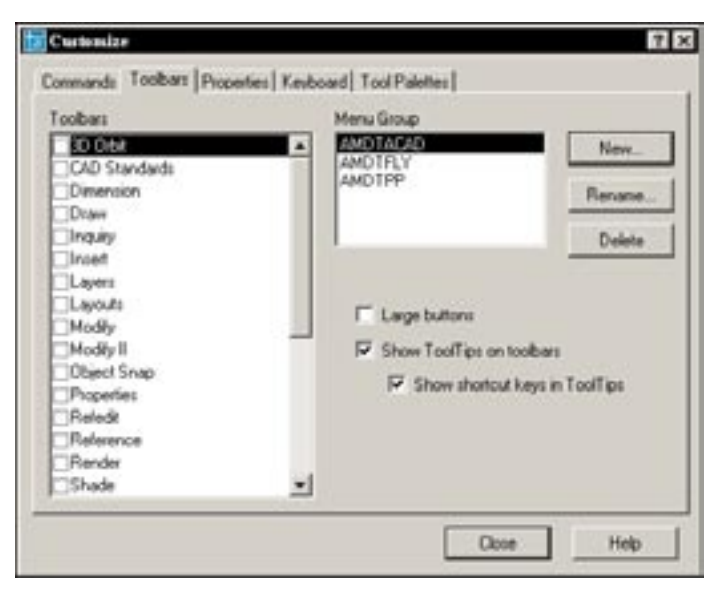

#### View>Toolbars>Customize Toolbars

Slika 1-18 Kartica Toolbars u okviru za dijalog Customize

Skrivene palete alatki prikazaćete i ako desnim tasterom miša pritisnete bilo koju vidljivu paletu alatki i zatim ih izaberete iz priručnog menija.

#### UNOŠENJE KOMANDI

Kada menije i palete alatki rasporedite po radnoj površini onako kako vam odgovara, komande Mechanical Desktopa možete da izvršavate na više načina:

- Biranjem stavke iz menija
- Pritiskanjem dugmeta na paleti alatki
- Upisivanjem komande na komandnu liniju
- Biranjem iz kontekstnog menija koji se otvara kada desnim tasterom miša pritiskate različite delove radne površine
- Pritiskajući dvaput objekat u Desktop Browseru

#### SLOJEVI

Pri radu u Mechanical Desktopu sretaćete se s više slojeva (engl. *layers*) čija imena počinju na *AM*. Mechanical Desktop ih koristi iz određenih razloga. Ti slojevi se generišu automatski. Oni sadrže različite objekte, kao što su vidljive linije, skrivene linije, granice rakursa (engl. *viewport borders*) tehničkih crteža konstruisanih od punog dela ili sklopa punih delova. Nemojte im menjati imena.

### **ALATKE AUTOCADA 2005**

Alatke AutoCAD-a koristite da biste konstruisali krive, neophodne za pravljenje površina i punih tela, te da biste napravili zaglavlja i uneli odgovarajuće oznake na tehničke crteže.

### MODUL ZA PARAMETARSKO MODELOVANJE PUNIH TELA

Prva generacija modela punih tela izrađenih na računaru bila je najčešće statična, što znači da se pun model konstruisan od krivih nije mogao naknadno menjati (dubokim izvlačenjem, obrtanjem, i izvlačenjem duž putanja metodama loft i sweep). S pojavom snažnijih računara i savršenijih programa za 3D modelovanje, postalo je moguće da se parametri punog tela menjaju bilo kad u procesu projektovanja. Prvobitna puna tela – ona statična – obično se označavaju kao neparametarska puna tela (engl. *non-parametric solids*) (AutoCAD-ova puna tela), dok se ona druga nazivaju parametarskim punim telima (engl. *parametric solids*). Parametarska puna tela modifikuju se menjanjem vrednosti njihovih mera (engl. *dimensions*). Zbog toga je i odgovarajući sistem modelovanja poznat kao sistem modelovanja parametarskih punih tela na osnovu menjanja njihovih mera (engl. *dimension-driven parametric solid model system*).

Modul za modelovanje delova Mechanical Desktopa jeste sistem za modelovanje parametarskih punih delova zasnovan na karakteristikama, tj. elementima (engl. *features*). Kada želite da konstruišete pun model 3D objekta, prvo analizirajte objekat i razložite ga na elemente punog tela, a zatim konstruišete elemente jedan po jedan. Pošto je puno telo razloženo na elemente, a parametri elemenata se mogu menjati, puno telo se zove parametarsko puno telo zasnovano na elementima (engl. *parametric feature-based solid*).

Kada konstruišete pun element (engl. *solid feature*), prvo pomoću AutoCAD-ovih alatki napravite grubu skicu (engl. *rough sketch*). Zatim je pomoću alatki Mechanical Desktopa konvertujete (engl. *resolve*) u parametarsku skicu (engl. *parametric sketch*) i od nje konstruišete pun element. Za složen puni element prvo napravite pojedinačne elemente, a zatim ih povežite logičkim operacijama. Na slici 1-19 dat je pun objekat dobijen spajanjem elemenata nastalih pomoću četiri metode – izvlačenjem, obrtanjem, složenim izvlačenjem duž putanje (loft) i prostim izvlačenjem duž putanje (sweep). Elementi punog tela koji su konstruisani od skica zovu se elementi skiciranog punog tela (engl. *sketched solid features*).

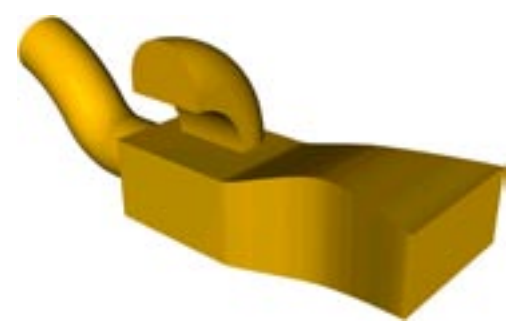

Slika 1-19 Puno telo sa četiri skicirana elementa: izvučenim (centar), obrtnim (gornji deo), elementom dobijenim pomoću metode loft (levi kraj) i elementom dobijenim pomoću metode sweep (desni kraj)

Osim elemenata skiciranog punog tela, postoje i gotovi puni elementi (engl. *pre-construct-ed solid features*). Dodajete ih modelu tako što ih birate iz menija ili sa paleta i zadajete im parametre i položaj. Pošto ih konstruišete tako što ih postavljate u model, to su postavljeni puni elementi (engl. *placed solid features*), no mi ćemo ih zvati *gotovi puni elementi*. Na slici 1-20 prikazan je pun model sa četiri vrste gotovih punih elemenata (zarubljenje – engl. *cham-fer*, zaobljenje – engl. *fillet*, otvor – engl. *hole* i školjka – engl. *shell*).

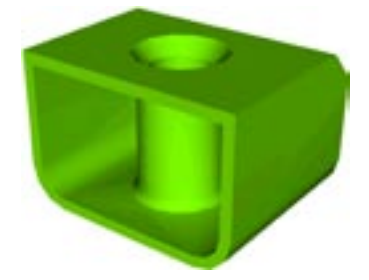

Slika 1-20 Puno telo sa četiri vrste gotovih punih elemenata (zarubljenje, zaobljenje, otvor i školjka)

Kada konstruišete pun element, koristite i radne elemente (engl. *work features*) kao geometrijske reference. Prema tome, pun deo može da ima tri vrste punih elemenata: skiciranog tela, gotove i radne.

Na slici 1-21 prikazani su meni Part i paleta alatki Part Modeling u programu Mechanical Desktop. Pomoću tog menija i te palete možete da konstruišete parametarske pune delove zasnovane na elementima.

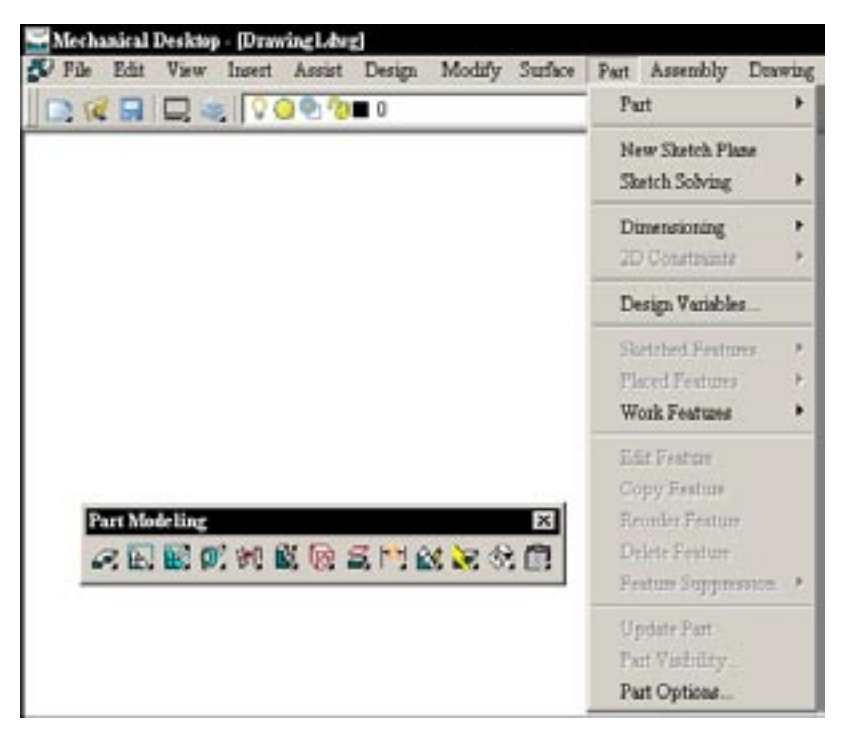

Slika 1-21 Meni Part i paleta alatki Part Modeling u programu Mechanical Desktop

Ako ste već radili u AutoCAD-u, verovatno znate da i on ima zbirku alatki za modelovanje punih tela. (Pogledajte na slici 1-22 podmeni Solids menija Design.) Za razliku od parametarskih alatki, ova zbirka alatki omogućava konstruisanje samo neparametarskih punih tela (tj. AutoCAD-ovih matičnih punih tela). Zapamtite, parametarska puna tela konstruišu se alatkama Mechanical Desktopa, a neparametarska puna tela – alatkama AutoCAD-a.

| 🕼 File Edit View Insert Assist 🗍 | Design Modify St                                                                                   | uface | Part Assembly                     |
|----------------------------------|----------------------------------------------------------------------------------------------------|-------|-----------------------------------|
|                                  | Line<br>Symmetrical Line<br>Centerlines<br>Special Lines<br>Construction Lines<br>Multiline<br>Ray |       |                                   |
|                                  | Polyline<br>3D Polyline<br>Polygon<br>Rectangle                                                    |       |                                   |
|                                  | Arc<br>Curcla<br>Doant<br>Spline<br>Ellipse                                                        | :     | Box<br>Sphere<br>Cylinder<br>Cone |
|                                  | Block<br>Point                                                                                     | ;     | Wedge<br>Torus                    |
|                                  | Detail                                                                                             |       | Extrude                           |
|                                  | Hatch<br>Boundary<br>Region                                                                        | :     | Revolve<br>Slice<br>Section       |
|                                  | Surfaces                                                                                           |       | Interference                      |

Slika 1-22 Podmeni Solids menija Design

U 2. poglavlju naučićete da konstruišete parametarske skice, a u 3, 4. i 8. poglavlju – kako se prave parametarska puna tela.

#### MODUL ZA MODELOVANJE SKLOPOVA

Modul za modelovanje sklopova (engl. *assembly modeling module*) predstavlja jedinstven skup alatki za okupljanje komponenata u sklop nekog proizvoda ili sistema. Komponente sklopa su, u stvari, njegovi pojedinačni sastavni delovi. Međutim, ako radite s proizvodom ili sistemom koji imaju veliki broj delova, pogodnije je i praktičnije da delove slažete u manje podsklopove (engl. *subassemblies*) koje kasnije objedinjujete u konačan sklop. Prema tome, komponente sklopa u ovom smislu jesu puni delovi ili podsklopovi.

Konstruisanje sklopa podrazumeva povezivanje zbirke potrebnih komponenata (punih delova ili podsklopova), razmeštanje komponenata na odgovarajuće pozicije i uspostavljanje odnosa među njima. Sve to postižete primenjujući uslove sklapanja (engl. *assembly constraints*)

na odabrane parove elemenata komponenata. Sklop koristite da biste modelovali čitav proizvod ili sistem, da biste sagledali sklop u celini, proverili eventualno neslaganje komponenata i prikazali izgled proizvoda ili sistema u rasklopljenom stanju. Na slici 1-23 prikazani su meni Assembly i paleta alatki Assembly Modeling u programu Mechanical Desktop.

|                                | Assembly<br>Catalog                                       | • |
|--------------------------------|-----------------------------------------------------------|---|
|                                | Power Manipulator                                         |   |
|                                | 3D Constants<br>Analysis                                  |   |
| Assembly Modeling              | Optate Assembly<br>Assembly Vashility<br>Assembly Optices |   |
| DE LO P. C. V B T. K B P. C. D | Scene                                                     | , |
|                                | Exploded Views                                            |   |
|                                | Update Seeas<br>Scene Validatey<br>Scene Options          |   |

Slika 1-23 Meni Assembly i paleta alatki Assembly Modeling u programu Mechanical Desktop

U 5. poglavlju naučićete da od komponenata konstruišete sklopove, a u 6. – kako se prave scene (izgled sklopa u rasklopljenom stanju).

#### MODUL ZA POVRŠINSKO MODELOVANJE

Površinski modeli se najčešće koriste za predstavljanje 3D objekata proizvoljnog oblika (engl. *free-form objects*). Kada želite da napravite površinski model, prvo treba da konstruišete njegov skelet (engl. *framework*) od 3D krivih. Posle toga zadajete vrstu površine koju računar automatski generiše.

Modul za površinsko modelovanje je sistem površinskog modelovanja koji radi pomoću objekata tipa NURBS (neuniformna racionalna kriva tipa B – engl. *Non-Uniform Rational B-Spline*) i namenjen je projektovanju i proizvodnji. Možete ga upotrebiti za konstruisanje površina proizvoljnog oblika (engl. *free-form surfaces*) (slika 1-24). On obuhvata i skup alatki za konstruisanje i modifikovanje 3D krivih pomoću kojih možete da napravite složen skelet kao podlogu za površinu.

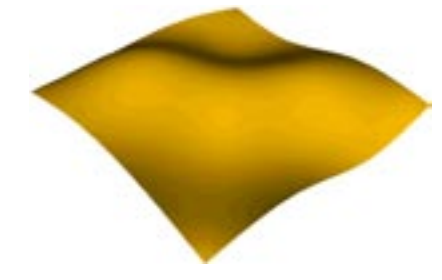

Slika 1-24 Površina proizvoljnog oblika

Modul ostvaruje i vezu između površina i punih tela tako što vam omogućava da:

- površini dodelite debljinu i tako je pretvorite u puno telo sa 3D profilom proizvoljnog oblika
- međusobno povežete (engl. *stitch*) više "nepropusnih" površina u jedno puno 3D telo proizvoljnog oblika
- površinu upotrebite kao oštricu za prosecanje punog tela

Možete takođe i da povezanu površinu, AutoCAD-ovo matično puno telo ili puno telo napravljeno u Mechanical Desktopu pretvorite u skup NURBS površina (slike 1-25 do 1-28).

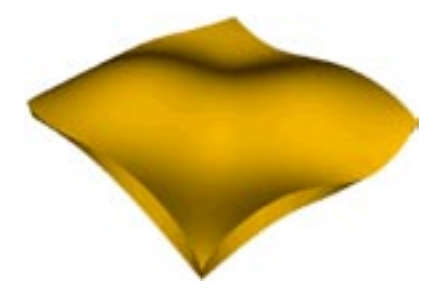

Slika 1-25 Puno telo konstruisano tako što je površini dodeljena debljina

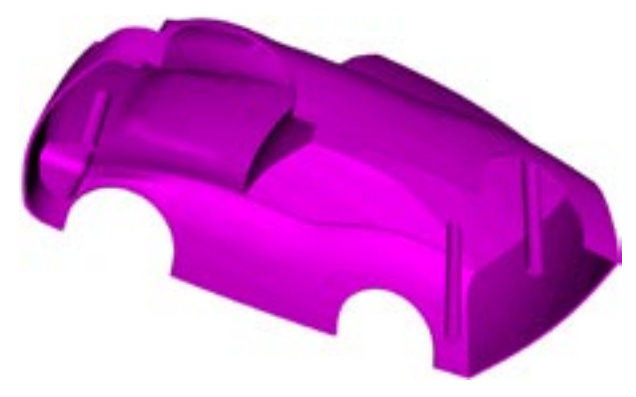

Slika 1-26 Prikaz odozgo punog modela automobilske školjke konstruisanog od skupa povezanih površina

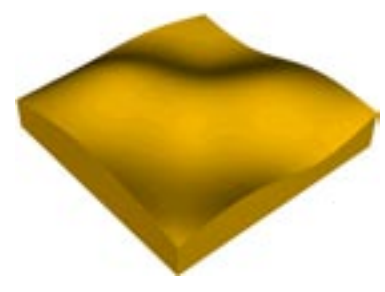

Slika 1-27 Puno telo presečeno površinom

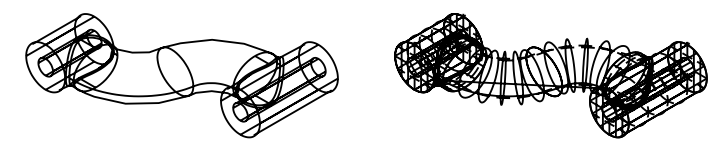

Slika 1-28 Puno telo pretvoreno u skup površina

Na slici 1-29 prikazani su meni Surface i paleta alatki Surface Modeling u programu Mechanical Desktop. Nemojte ih mešati sa AutoCAD-ovim alatkama za površine (iz podmenija Surfaces menija Design i s palete alatki Surfaces) koje su prikazane na slici 1-30.

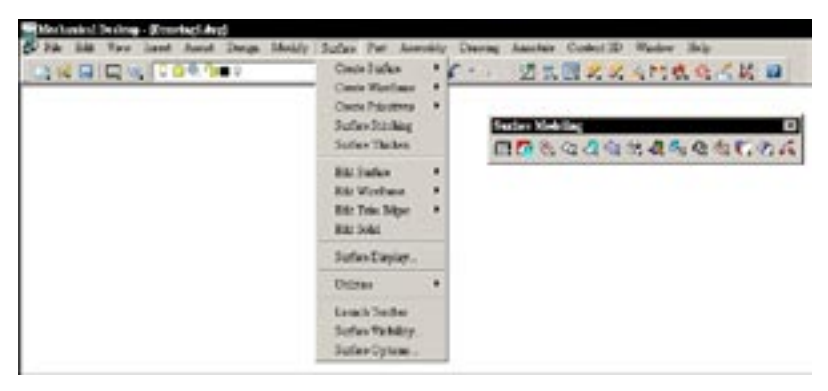

Slika 1-29 Meni Surfaces i paleta alatki Surface Modeling u programu Mechanical Desktop

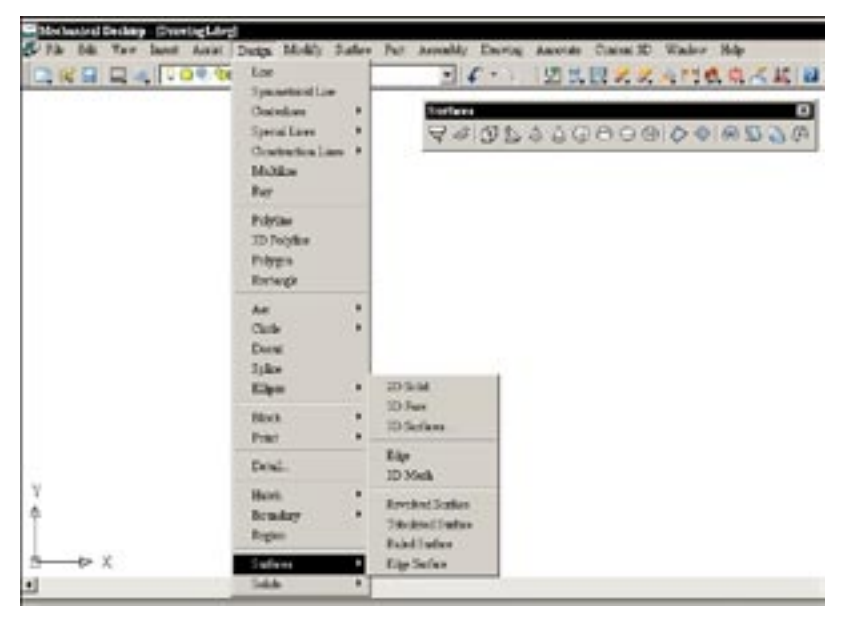

Slika 1-30 Podmeni Surfaces menija Design i paleta alatki Surfaces u AutoCAD-u

Alatke za rad s površinama u AutoCAD-u znatno su jednostavnije – one definišu površinu kao poligonalnu mrežu (engl. polygon mesh). Svaka složena glatka površina predstavlja se mrežom sastavljenom od poligonalnih faseta (engl. polygonal face) i krivolinijskih ivica izgrađenih od pravolinijskih segmenata. Na slici 1-31 prikazan je skup površinskih mreža (engl. surface meshes) koje samo približno predstavljaju prvobitne površine. Nasuprot tome, površine koje konstruišete alatkama programa Mechanical Desktop, predstavljaju glatke, neprekidne površine, tako da možete dobiti tačne koordinate svake tačke površine. Kako se prave površinski modeli naučićete u 7. poglavlju.

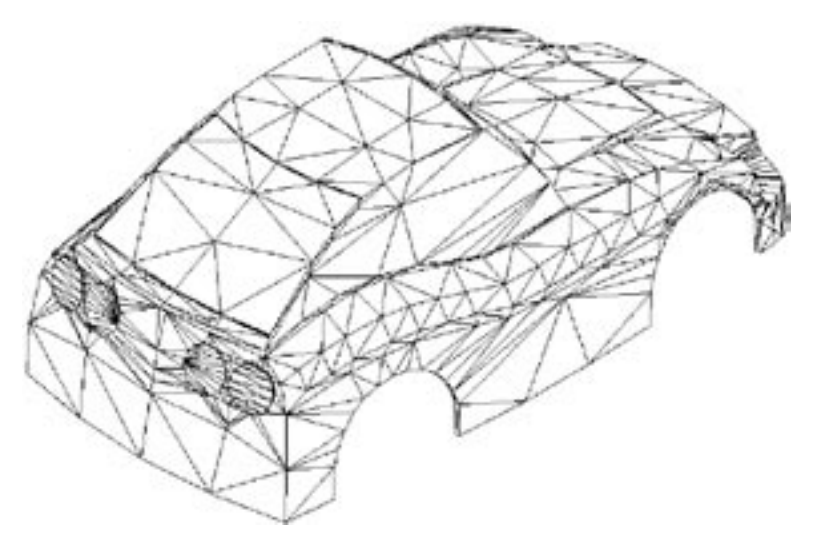

Slika 1-31 Površine predstavljene poligonalnim mrežama, dobijene alatkama za rad s površinama u AutoCAD-u

### MODUL ZA TEHNIČKO CRTANJE

Modul za crtanje i označavanje (engl. *drawing and annotation module*) (zvan i modul za tehničko crtanje) generiše tehničke 2D crteže međusobno povezanih prikaza površina, punih tela i sklopova, i omogućava da generisane crteže označite na odgovarajući način. Pošto konstruišete 3D model, generisanje tehničkih crteža ide poluautomatski. Pomoću modula za crtanje treba da zadate samo prikaze i njihovu razmeru (engl. *scale*), a računar ostalo radi sam. Pošto napravite crteže kakve želite, možete u njih uneti odgovarajuće oznake (engl. *annotations*). Na slikama 1-32 i 1-33 prikazani su meniji Drawing i Annotate, i paleta alatki Drawing Layout programa Mechanical Desktop. U 9. poglavlju naučićete da pravite tehničke crteže punih delova i površina, a u 10. poglavlju – tehničke crteže sklopova.

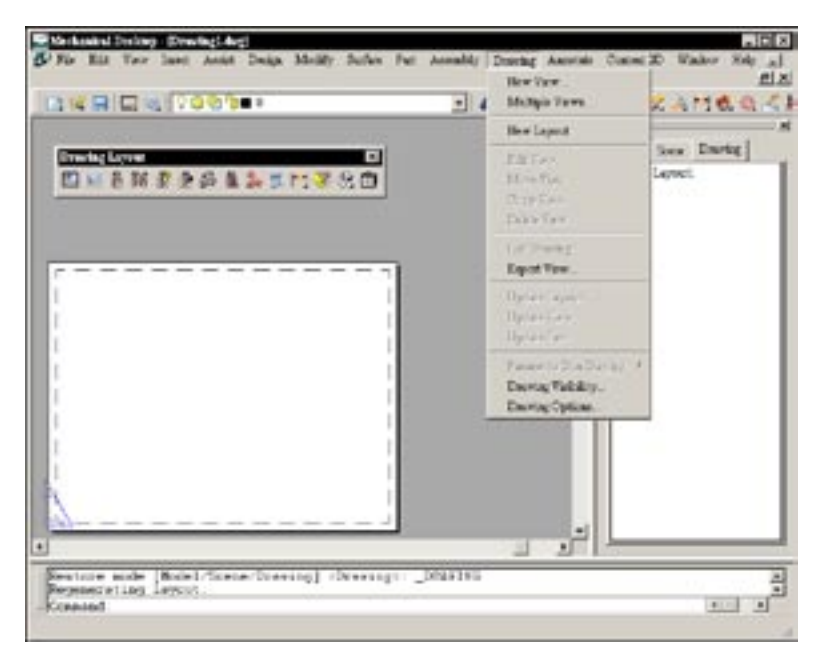

Slika 1-32 Meni Drawing i paleta alatki Drawing Layout programa Mechanical Desktop

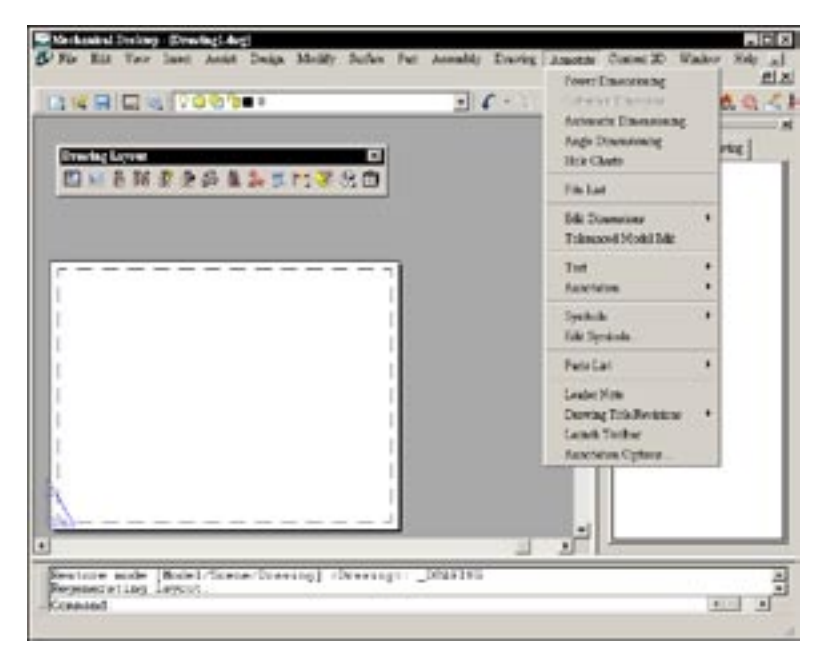

Slika 1-33 Meni Annotate

## KOMPATIBILNOST I SARADNJA SA AUTOCADOM

Naglasimo još jednom, Mechanical Desktop 2005 je nadogradnja AutoCAD-a 2005 i koristi datoteke njegovog matičnog formata (DWG). Prema tome, puna tela i površine izrađeni u Mechanical Desktopu i AutoCAD-ova matična puna tela potpuno su međusobno kompatibilni. Možete ih kombinovati bez ograničenja.

## AutoCAD-ova matična puna tela

AutoCAD-ovo matično puno telo (engl. *native solid*) možete da pretvorite u osnovni element punog tela (engl. *base solid feature*) u Mechanical Desktopu, kome možete da dodajete druge parametarske pune elemente. Isto tako, fasete AutoCAD-ovog matičnog punog tela možete da pretvorite u skup NURBS površina.

## Površine Mechanical Desktopa

U Mechanical Desktopu možete da više nepropusnih površina povežete u jedinstveno puno telo. Pomoću NURBS površine kao površinskog elementa, možete da prosečete dobijeno puno telo ili matično telo AutoCAD-a.

## Parametarska puna tela Mechanical Desktopa

Parametarsko puno telo napravljeno u Mechanical Desktopu možete da pretvorite u AutoCAD--ovo matično puno telo. Parametarsko telo možete i da pretvorite u skup NURBS površina.

#### OPCIJE

Podešavanja u okviru za dijalog Options određuju način rada sistema i ono što vidite na ekranu (slika 1-34).

#### Izaberite Assist>Options

| Skeigh Setting            | Superand Diversion and DOPs |
|---------------------------|-----------------------------|
| D 🖓 Axiy Cristain Nati    | Calor. NGC                  |
| D V Arran Rough Sketch    |                             |
| P 4000 depte Totage       | Savel Ha Fornal             |
|                           | Compress                    |
| P CONT. Automation        | r Naming Freds              |
| an interest of the second | D PART Part                 |
|                           | -                           |
| Canitary Son.             | La Locatoon Jenjante        |

#### Slika 1-34 Okvir za dijalog Options

Okvir za dijalog Options ima više kartica koje se odnose na različite poslove. Počnimo, na primer, od kartice User Preferences. Ovde, između ostalog, treba da budu izabrane opcije Synchronize Browser with Modes i Synchronize Toolbars with Modes. Kada ih izaberete, pretraživač i palete alatki sinhronizovaće se s radnim okruženjem (Model, Scene i Drawing). Okvir za dijalog zatvarate pritiskajući dugme OK.

# SAŽETAK

Osnovni cilj korišćenja računarskog modela jeste tačno predstavljanje 3D objekta u računaru. Postoje tri vrste računarskih modela (žičani, površinski i pun model). Pun model sadrži najviše podataka o objektu i najpogodniji je za kasniju primenu u proizvodnji. Površinski modeli bolje predstavljaju složene 3D objekte proizvoljnog oblika. Prema tome, metode modelovanja pomoću punog tela (izvlačenje, obrtanje, loft i sweep) primenićete na 3D objekte pravilnih oblika, a metode površinskog modelovanja – na složene objekte proizvoljnog oblika. Ako vam treba pun model objekta složenog oblika, pretvorite njegov hermetički zatvoren površinski model u pun model. Žičani modeli imaju ograničenu primenu u računarskom modelovanju. Ipak, ponekad treba da napravite žičani skelet kao podlogu za površinski ili pun model.

Mechanical Desktop 2005 je programska alatka za inženjersko projektovanje koja se izvršava u AutoCAD-u 2005. Program sadrži četiri modula: za modelovanje parametarskih punih tela, za modelovanje sklopova, za površinsko modelovanje i za tehničko crtanje.

Pomoću modula za modelovanje parametarskih punih tela možete da konstruišete parametarske pune delove zasnovane na elementima. Puna tela se konstruišu od grubih skica i gotovih elemenata, i mogu se podešavati. U puno telo mogu se uključiti i površine.

Modul za modelovanje sklopova omogućava da konstruišete sklop komponenata – punih delova ili podsklopova punih delova. Pomoću njega možete i da prikažete sklop u rasklopljenom stanju.

Pomoću modula za površinsko modelovanje možete da konstruišete površine proizvoljnih oblika i da ih upotrebite za pravljenje punih delova.

Pomoću modula za inženjersko crtanje možete da izradite tehničke crteže punih tela, sklopova i površina.

Korisničko okruženje Mechanical Desktopa veoma liči na okruženje AutoCAD-a, uz nekoliko bitnih razlika. U njemu postoje dodatne stavke u menijima, neki meniji su preuređeni, a tu je i pretraživač – Desktop Browser – koji prikazuje objekte iz datoteke delova ili datoteke sklopova i obezbeđuje prečice ka komandama.

# PITANJA ZA PROVERU ZNANJA

- 1. Navedite tri vrste 3D modela i ukratko opišite njihove osobine.
- 2. Navedite četiri modula (alatke) Mechanical Desktopa i opišite njihove glavne funkcije.
- 3. Na koliko načina možete da izvršite komandu Mechanical Desktopa? Navedite ih.
- 4. Kako ćete modelovati proizvod ili sistem koji se sastoji od više komponenata?
- 5. Kako ćete napraviti tehnički crtež 3D modela?

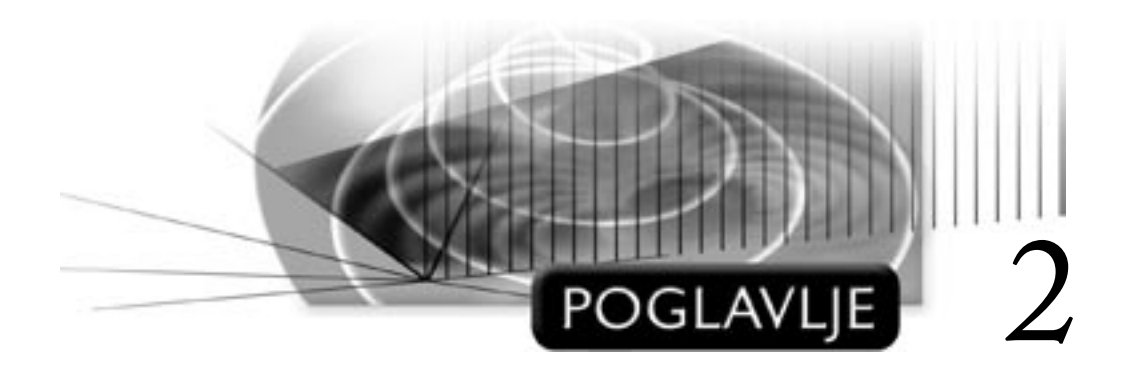

# Parametarsko skiciranje

# CILJEVI

Cilj ovog poglavlja je da vas uvede u osnovne koncepte parametarskog skiciranja, da opiše osnovne korake konstruisanja parametarske skice i da vam pomogne da uvežbate razne tehnike skiciranja. Kada proučite ovo poglavlje, moći ćete da:

- objasnite osnovne koncepte parametarskog skiciranja
- objasnite značenje uslova
- pomoću različitih tehnika napravite parametarsku skicu

## PREGLED

Pravljenje svakog punog modela zasnovanog na elementima počinje od pravljenja grube skice koja, dakle, ne mora da bude tačna. Telo konstruišete polazeći od skice. Dok je pravite, koncentrišite se na njen oblik – tačna geometrija i veličina skice nisu važni. Skica koju konstruišete podrazumevano je neparametarska jer je pravite u okruženju AutoCAD-a, a Mechanical Desktop je njegov programski dodatak. Kada želite da neparametarsku AutoCAD skicu pretvorite u parametarsku skicu Mechanical Desktopa, morate prvo da je konvertujete (engl. *resolve*), a zatim da na takvu skicu primenite odgovarajuće geometrijske uslove i parametarske mere.

## **KONCEPTI PARAMETARSKOG SKICIRANJA**

Na početku projektovanja uvek ćete više voditi računa o oblicima, nego o merama. Međutim, u mnogim klasičnim programima za računarsko projektovanje, neophodno je da od samog početka zadate tačne dužine i orijentaciju elemenata. U početnoj fazi projektovanja takvim podacima obično ne raspolažete, pa u programu Mechanical Desktop i nije potrebno da ih unosite.

### SKICIRANJE

Modul Part programa Mechanical Desktop služi kao elektronska tabla za crtanje na kojoj možete zabeležiti svoju zamisao. Počnite crtajući grube skice, a mere ćete zadavati kasnije. Na skici mere nisu važne, linije ne moraju da budu strogo horizontalne ili vertikalne, a objekti ne moraju biti tačno povezani svojim krajevima. U stvari, treba da se koncentrišete isključivo na oblike. O merama ćete razmišljati kasnije. Pošto je Mechanical Desktop nadgradnja AutoCAD-a, skica koju konstruišete po definiciji je neparametarska AutoCAD skica. Da biste je pretvorili u parametarsku skicu, treba da dopustite Mechanical Desktopu da je konvertuje (engl. *resolve*). U zavisnosti od toga kako nameravate da upotrebite parametarsku skicu, transformišite je u jedan od sledećih objekata: profil, putanju, liniju preloma, liniju preseka ili liniju cepanja. Osim ovakvih skica, možete skicirati i tekst da biste ga posebno istakli. Evo liste pomenutih objekata:

- Profil (engl. profile) presek za izvlačenje, rotiranje, prosto izvlačenje duž putanje (sweep) i složeno izvlačenje duž putanje (loft)
- Putanja (engl. path) vođica (engl. guide rail) za prosto izvlačenje duž putanje
- Linija preloma (engl. break line) za definisanje prikaza delimičnog preseka (engl. breakout section drawing view)
- Linija preseka (engl. cut line) za definisanje presečne ravni u prikazu izdvojenog (engl. offset) ili uporednog (engl. aligned) preseka
- Linija cepanja (engl. *split line*) za cepanje stranice punog tela na dve stranice ili za cepanje punog dela na dva dela
- Skica teksta (engl. text sketch) za isticanje teksta

Naučićete kako se skica transformiše u profil (slika 2-1) i kako se konstruiše skica teksta (engl. *text sketch*) (slika 2-2). U 3. poglavlju naučićete da koristite putanje, u 9. – kako se koriste linije preloma i preseka, a u 8. – ako se koristi linija cepanja.

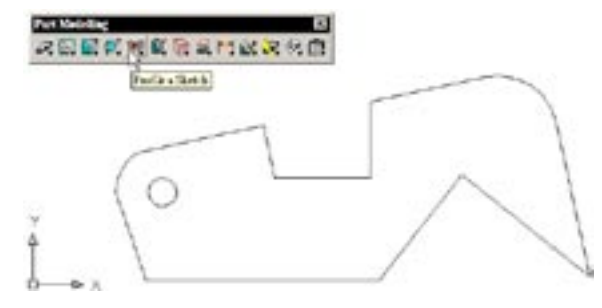

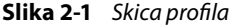

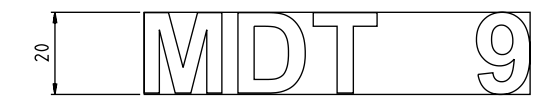

#### Slika 2-2 Skica teksta

Kada transformiše skicu, Mechanical Desktop podrazumevano primenjuje sledeći skup pravila:

- Prave koje su približno horizontalne postaju strogo horizontalne.
- Prave koje su približno vertikalne postaju strogo vertikalne.
- Približno upravne prave postaju strogo upravne.
- Približno paralelne prave postaju strogo paralelne.
- Približno tangencijalne prave, lukovi i krugovi postaju strogo tangencijalni.
- Ako prave leže približno na istoj pravoj, postaće kolinearne.

- Ako su lukovi i krugovi približno koncentrični, postaće koncentrični.
- Centri lukova i krugova dobiće istu koordinatu X, ako su im koordinate X skoro jednake.
- Centri lukova i krugova dobiće istu koordinatu Y, ako su im koordinate Y skoro jednake.
- Krajnje tačke duži imaće iste koordinate X, ako su im koordinate X približno jednake.
- Krajnje tačke duži imaće iste koordinate Y, ako su im koordinate Y približno jednake.
- Lukovi i krugovi dobiće isti poluprečnik ako su im poluprečnici približno isti.
- Duži će postati iste dužine ako su im dužine približno jednake.

Drugi skup pravila tiče se međusobnog spajanja objekata i pridruživanja jednog objekta drugom:

- Ako su objekti međusobno dovoljno blizu, biće im spojene krajnje tačke.
- Krajnje tačke u blizini prave, luka ili kruga biće spojene s pravom, lukom ili krugom.

Pre nego što konvertovanu skicu upotrebite za bilo koju operaciju, treba da je u potpunosti uslovite, jer kasnije, kada budete podešavali pun deo, možete doživeti neprijatna iznenađenja. Potpuno uslovljavanje (engl. *fully constraining*) konvertovane skice obavlja se u dve faze: geometrijsko uslovljavanje i dodavanje parametarskih mera.

#### **GEOMETRIJSKO USLOVLJAVANJE**

Najpre izvršite neophodne ispravke geometrije koju je Mechanical Desktop automatski uneo konvertujući skicu. Uklonite nepotrebne uslove i unesite one koje Mechanical Desktop nije razumeo. Na primer, uklonite uslov koncentričnosti dva kruga koji je Mechanical Desktop uneo zato što su centri dva kruga na vašoj prvobitnoj skici bili međusobno blizu ili uvedite uslov horizontalnosti prave koji Mechanical Desktop nije uneo jer je na prvobitnoj skici prava mnogo odstupala od horizontale. Simboli na slici 2-3 prikazuju geometrijske uslove primenjene na skicu.

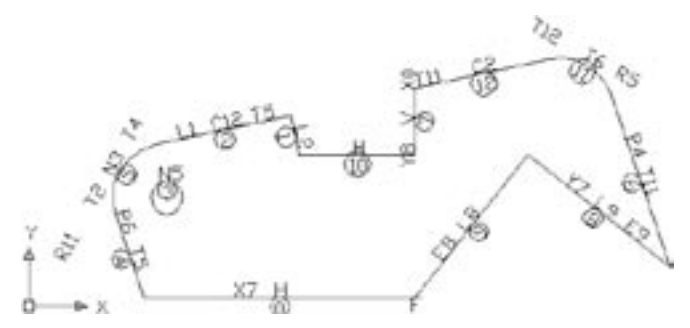

Slika 2-3 Simboli geometrijskih uslova

#### **DODAVANJE PARAMETARSKIH MERA**

Da biste potpuno definisali skicu, osim geometrijskog uslovljavanja treba i da joj dodate parametarske mere. Mere možete unositi na skicu kao brojne vrednosti ili kao izraze. Na primer, možete uneti uslov da dužina i širina pravougaonika uvek moraju da budu u određenom odnosu. Isto tako, ovde unosite i parametre koji upravljaju merama niza punih delova. Na slici 2-4 prikazane su parametarske mere skice.

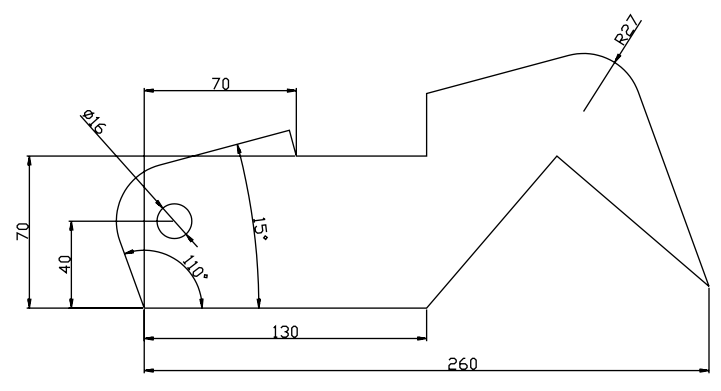

Slika 2-4 Parametarske mere dodate skici

## OPCIJE

Već ste naučili da vaša skica ne mora da bude precizna jer će je Mechanical Desktop automatski popraviti – dodati joj potrebna geometrijska ograničenja. To daje povoda za dva pitanja:

Koliko neprecizna skica može da bude?

Kako Mechanical Desktop tumači skicu?

#### KOLIKO NEPRECIZNA SKICA MOŽE DA BUDE?

Nepreciznošću skice možete upravljati zadajući dužinske i ugaone tolerancije pomoću dve sistemske promenljive: PICKBOX i AMSKANGTOL.

#### Tolerancija dužine

Promenljiva PICKBOX određuje linearno rastojanje u ekranskim tačkama (pikselima). Kada je njena vrednost, na primer, podešena na pet piksela, dve krajnje tačke će se spojiti ako prikaz na ekranu tako smanjite da njihovo međusobno rastojanje bude manje od pet piksela. I obrnuto, dve krajnje tačke se ne spajaju kada dovoljno povećate prikaz jer je njihovo rastojanje veće od veličine zadate promenljivom PICKBOX. S druge strane, ako prikaz veoma smanjite, više temena će se približiti na rastojanje manje od pet piksela navedenih u primeru i spojiti u jedinstveno teme, zbog čega ćete možda izgubiti neke pravolinijske segmente. Prema tome, vrednost promenljive PICKBOX ne treba da bude ni premala ni prevelika. Sada uradite sledeće:

- 1. Otvorite novu datoteku delova prema šablonu acadiso.
- 2. Izaberite Part>Part Options, a zatim karticu Selection (slika 2-5).
- 3. Na kartici Selection pomerajte klizač u području Pickbox Size. Time menjate veličinu područja spajanja krajnjih tačaka (što možete pratiti na sličici levo od klizača).
- 4. Pritisnite dugme Apply.

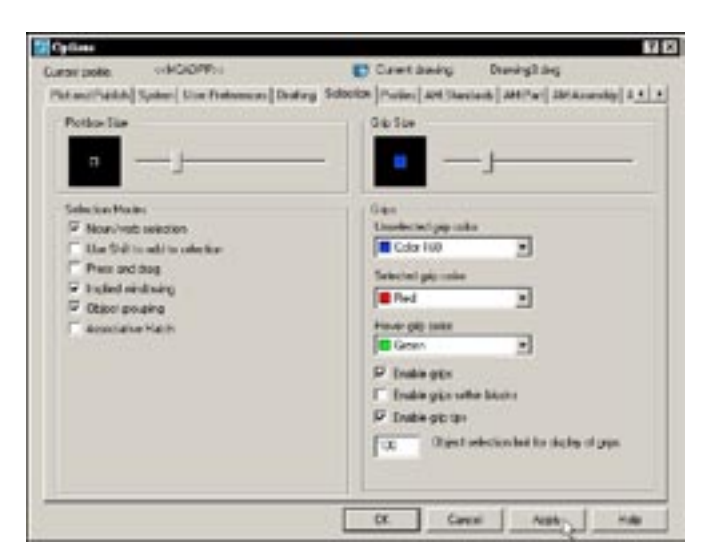

Slika 2-5 Kartica Selection okvira za dijalog Options

#### Tolerancija ugla

Promenljiva AMSKANGTOL definiše ugaono rastojanje. Na primer, ako je njena vrednost 4, prave čiji je nagib ka horizontali manji od 4 stepena, biće protumačene kao horizontalne. Sada nastavite:

- 5. Izaberite karticu AM:Part okvira za dijalog Options.
- 6. Podesite ugaonu toleranciju na 4 stepena ukoliko već nije izabrana ta vrednost.
- 7. Pritisnite dugme Apply.

#### KAKO MECHANICAL DESKTOP TUMAČI SKICU?

Pomoću sistemskih promenljivih AMRULEMODE i AMSKMODE možete da utičete na to kako će Mechanical Desktop protumačiti (konvertovati) vašu skicu.

Kao što je rečeno, tokom konvertovanja skice Mechanical Desktop primenjuje dva skupa pravila. Međutim, postoje situacije kada ne želite da na skicu primenite prvi skup geometrijskih pravila, već samo da povežete krajnje tačke. Tada treba da upotrebite promenljivu AM-RULEMODE.

Ponekad ćete poželeti da dobijete pravu pod nagibom od tačno 3 stepena, bez obzira na to što je ugaona tolerancija za celu skicu podešena na 4 stepena. Da biste zanemarili zadatu ugaonu toleranciju i dobili skicu odgovarajuće preciznosti, u ovom slučaju iskoristite promenljivu AMSKMODE. Nastavite prema sledećem:

8. Na kartici AM:Part okvira za dijalog Options proverite da li su potvrđene opcije Apply Constraint Rules (AMRULEMODE) i Assume Rough Sketch (AMSKMODE) (slika 2-6).

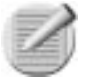

**Napomena:** Potvrđivanjem ovih opcija, promenljive AMRULEMODE i AMSKMODE dobijaju vrednost 1, pa se pravila primenjuju. Ove opcije su podrazumevano uključene.

9. Pritisnite dugme OK da biste zatvorili okvir za dijalog Options.

| Stack Salling                               | Supported Diversion and DOPs |  |
|---------------------------------------------|------------------------------|--|
| D C Anter Rough March<br>D - Angula Tolomon | Send File Formet             |  |
| Applite Lawype                              | Naring Trats                 |  |
| Contrain Stre.                              | D FICELIODY Teshole          |  |
|                                             |                              |  |
|                                             |                              |  |

Slika 2-6 Kartica AM:Part okvira za dijalog Options

### **OSTALI PARAMETRI**

Osim opcija Apply Constraint Rules, Assume Rough Sketch i Angular Tolerance, na kartici AM:Part okvira za dijalog Options mogu se podesiti i drugi parametri:

| Opcija                            | Čemu služi                                                                                                    |
|-----------------------------------|----------------------------------------------------------------------------------------------------|
| Apply to Linetype                 | Tip linije koji ovde izaberete biće u parametarskoj skici iskorišćen za<br>pravljenje elementa punog tela. Svaki drugi tip linije na skici biće<br>smatran konstrukcionim objektom.                                                            |
| Constraint Size                   | Ovo dugme omogućava da promenite visinu simbola uslova dok ih<br>gledate na ekranu, menjate ili brišete.                                                                                                    |
| Suppressed Dimensions<br>and DOFs | Možete da promenite boju kota koje se odnose na potisnute elemente.<br>U suprotnom, imaće svojstva boje tekućeg sloja. Ovim parametrom<br>možete da podesite i boju simbola "stepen slobode" (engl. <i>degree of</i><br><i>freedom</i> , DOF). |
| Save File Format                  | Ako je potvrđeno polje Compress, model će biti snimljen u kompri-<br>movanu datoteku koja zauzima manje memorije. Međutim, kasnije će<br>se duže otvarati jer je potrebno vreme da se dekomprimuje.                                            |
| Naming Prefix                     | Ovde zadajete podrazumevani prefiks za imena delova i konstruk-<br>cionih alatki u datoteci.                                                                                                    |

## KONSTRUISANJE PARAMETARSKE SKICE

Parametarska skica se pravi u četiri faze: skiciranje, konvertovanje, zadavanje geometrijskih uslova, dodavanje parametarskih mera.

### **RAVAN CRTANJA**

Pre nego što napravite skicu, treba da odredite ravan na kojoj ćete je crtati. Ravan crtanja (engl. *sketch plane*) za prvi element punog dela može da bude ravan XY tekućeg korisničkog koordinatnog sistema. Za sledeće skice punog tela tu ravan morate izričito definisati. O ravnima crtanja i srodnim konstrukcionim elementima više ćemo govoriti kasnije.

#### CRTANJE

Skicu sastavljate od AutoCAD-ovih elemenata: jednostavnih i složenih pravih linija, lukova, krugova, elipsi i krivih linija. Zbog toga morate poznavati AutoCAD, ali ne u detalje jer ne morate da konstruišete precizno – pomoću pobrojanih elemenata treba da napravite samo grubu skicu. Da biste bolje "osetili" veličinu skice koju pravite, uvećajte prikaz na ekranu do odgovarajuće poznate veličine.

- 10. Izaberite Assist>Format>Drawing Limits.
- 11. Na komandnu liniju unesite **0,0** da biste zadali položaj levog donjeg ugla.
- 12. Zatim na komandnu liniju unesite 100,80 da biste zadali položaj desnog gornjeg ugla.
- 13. Izaberite View>Zoom>All.

Na ekranu je sada područje približne veličine 100 × 80 jedinica. Sada možete preći na skiciranje.

14. Napravite skicu rukovodeći se slikom 2-7, koristeći uobičajene AutoCAD-ove komande, kao što su LINE i FILLET.

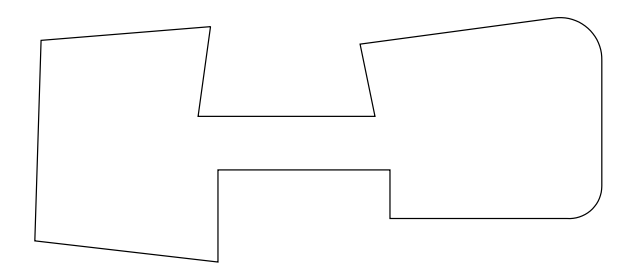

Slika 2-7 Konstruisanja skica

### **KONVERTOVANJE SKICE**

Skica koju ste napravili podrazumevano je AutoCAD-ova skica, znači – neparametarska. Morate je konvertovati u parametarsku skicu Mechanical Desktopa. U zavisnosti od namene parametarske skice, transformisaćete je u jedan od više vrsta objekata. Kada je transformišete u profil, možete da izaberete Single Profile (ukoliko postoji samo jedan objekat: krug, elipsa ili složena linija) ili Profile iz podmenija Sketch Solving menija Part (ukoliko ima više objekata). Sada nastavite prema sledećem:

- 15. Izaberite Part>Sketch Solving>Profile ili alatku Profile s palete alatki Part Modeling (slika 2-8).
- 16. Izaberite linije i lukove, i pritisnite taster ENTER.

Ako skica predstavlja jedinstven objekat: pravougaonik, krug ili složenu liniju (engl. *poly-line*), koraci 15 i 16 mogu se objediniti prema sledećem:

#### Izaberite Part>Sketch Solving>Single Profile.

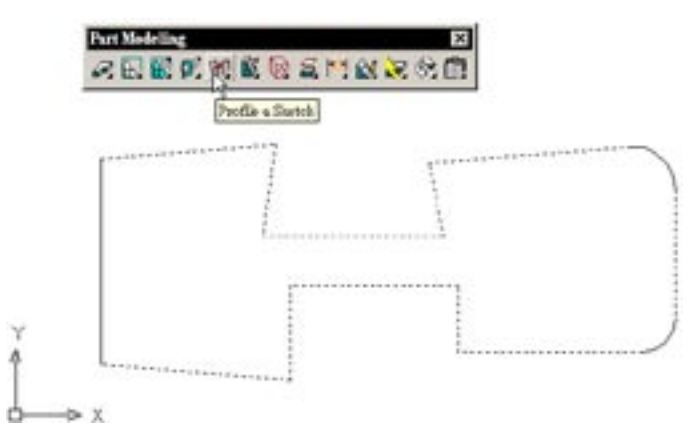

Slika 2-8 Skica konvertovana u profil

Pošto konvertujete skicu, na komandnoj liniji ćete ugledati zahtev za unos "Solved under constrained sketch requiring ?? dimensions or constraints" (konvertovano u skicu za koju je potrebno ?? mera ili uslova). Umesto simbola "??" pojaviće se broj parametarskih mera ili geometrijskih uslova koje treba da dodate konvertovanoj skici da biste je potpuno definisali. Pošto gruba skica sa slike 2-7 ne izgleda identično skici koju ste vi napravili, geometrijski uslovi koje Mechanical Desktop automatski primenjuje razlikovaće se u ta dva slučaja. Zbog toga će se razlikovati i broj parametarskih mera, odnosno geometrijskih uslova koje treba naknadno da unesete.

### ZADAVANJE GEOMETRIJSKIH USLOVA

Da biste konvertovanu skicu propisno definisali, treba da uklonite neke od uslova koje je Mechanical Desktop automatski dodao i da unesete dodatne uslove. Pre nego što s tim započnete, treba da utvrdite koji su uslovi već dodati.

### Prikazivanje simbola uslova

Sada ćete utvrditi koji su geometrijski uslovi primenjeni na vašu skicu. Naglasimo opet da se ono što ovde prikazujemo može razlikovati od onoga što ste vi dobili, pa će i primenjeni uslovi biti drugačiji. Međutim, svakako ćete na skici pronaći tzv. fiksnu tačku (engl. *fixed point*). Shodno svom imenu, ona se ne može pomerati.

 Izaberite Part>2D Constraints>Show Constraints ili alatku Show Constraints s palete alatki 2D Constraints.

Na slici 2-9 vidite brojeve unutar kružića i slovne oznake. Brojevi su imena elemenata. Slova označavaju geometrijske uslove. Na primer, T1 znači da je element uz koji se oznaka nalazi tangencijalan elementu broj 1. Na sledećoj listi navedeni su svi geometrijski uslovi.

- H Horizontalnost
- V Vertikalnost
- L Upravnost

- P Paralelnost
- T Tangencijalnost
- C Kolinearnost
- N Koncentričnost
- J Projektivnost
- X Jednakost koordinate X za centralne i krajnje tačke
- Y Jednakost koordinate Y za centralne i krajnje tačke
- R Jednakost poluprečnika
- E Jednakost dužine
- M Osnosimetrično preslikavanje (kao u ogledalu)
- F Fiksna tačka

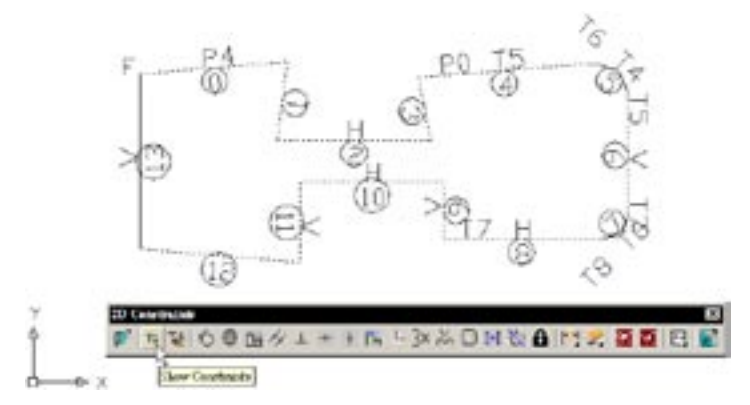

Slika 2-9 Prikazivanje simbola uslova

### Veličina prikaza simbola uslova

Veličinu prikaza simbola koji označavaju uslove zadajete na kartici AM:Part okvira za dijalog Options.

- 18. Izaberite Part>Part Options.
- 19. Na kartici AM:Part okvira za dijalog Options pritisnite dugme Constraint Size.
- U okviru za dijalog Constraint Display Size, pomoću klizača podesite veličinu prikaza, izaberite Apply and Close, a zatim pritisnite dugme OK.

### Uklanjanje i dodavanje geometrijskih uslova

Geometrijske uslove možete uklanjati ili ih dodavati pomoću odgovarajućih komandi iz menija Part ili s palete alatki 2D Constraints prikazane na slici 2-10.

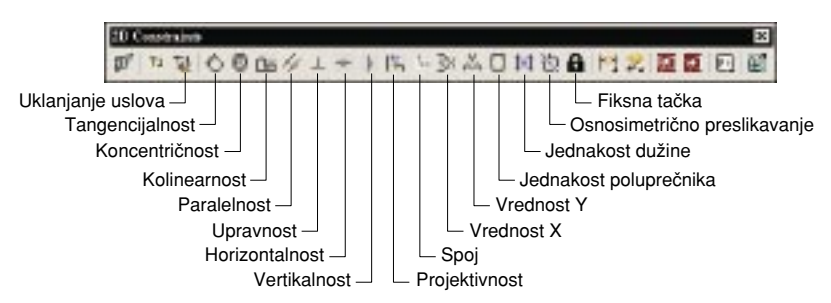

Slika 2-10 Komande za uklanjanje i dodavanje geometrijskih uslova

Pretpostavimo sada da imamo sledeće zahteve (brojevi pravolinijskih segmenata odgovaraju slici 2-9):

| Linije 0, 2, 4, 8, 10 i 12 | horizontalnost         |
|----------------------------|------------------------|
| Linije 1, 3, 6, 9, 11 i 13 | vertikalnost           |
| Linije 3 i 9               | kolinearnost           |
| Linije 1 i 11              | nekolinearnost         |
| Linije 0 i 4               | nekolinearnost         |
| Linije 8 i 12              | nekolinearnost         |
| Luk 5 i linija 4           | tangencijalnost        |
| Luk 5 i linija 6           | tangencijalnost        |
| Luk 7 i linija 6           | tangencijalnost        |
| Luk 7 i linija 8           | tangencijalnost        |
| Lukovi 5 i 7               | jednakost poluprečnika |

Rukovodeći se navedenom tabelom, uklonite neželjene uslove.

- 21. Izaberite Part>2D Constraints>Delete Constraints ili alatku Delete Constraints sa paleti alatki 2D Constraints.
- 22. Izaberite uslove koje ne sadrži navedena tabela i pritisnite ENTER.

Nedostajuće uslove dodaćete na sledeći način:

23. Izaberite Part>2D Constraints, a zatim izaberite odgovarajući uslov.

24. Izaberite element na koji ćete primeniti uslov.

U zavisnosti od toga da li je uslov već primenjen ili nije, dobićete jedan od sledećih zahteva za unos:

This constraint already exists. Enter an option.

- Solved under constrained sketch requiring ?? dimensions or constraints.
- This constraint cannot be added. Existing dimensions, constraints, or a fix constraint prevent the constraint from being applied.

što znači sledeće:

Ovaj uslov već postoji. Unesite opciju. Konvertovano u skicu za koju je potrebno ?? mera ili uslova. Ovaj uslov se ne može zadati. Postojeće mere, uslovi ili fiksna tačka onemogućavaju da se on primeni.

Simboli "??" u drugom navedenom zahtevu za unos zamenjuju broj koji se smanjuje za 1 kad god dodate uslov. Nastavite da unosite uslove u skladu s navedenim zahtevima. Na slici 2-11 prikazana je propisno definisana skica.

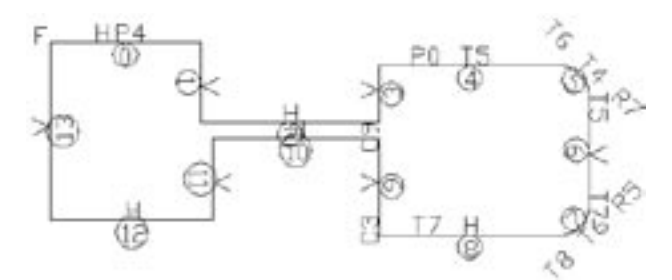

Slika 2-11 Neželjeni uslovi su uklonjeni, a odgovarajući dodati

### KORIŠĆENJE PARAMETARSKIH MERA

Poslednji korak u konstruisanju parametarske skice jeste unošenje parametarskih mera. Pre nego što to uradite, morate da zadate opšti stil kotiranja i metodu prikazivanja mera.

## Stil kotiranja

Opšti stil kotiranja obuhvata formate, npr. visinu teksta, veličinu strelica itd. Sada ćete zadati opšti stil kotiranja i izabrati metodu prikazivanja mera.

- 25. Izaberite Annotate>Edit Dimensions>Dimension Style (slika 2-12).
- 26. U okviru za dijalog Dimension Style Manager pritisnite dugme Modify, na odgovarajući način podesite parametre stila i zatvorite okvir za dijalog pritiskom na dugme Close.

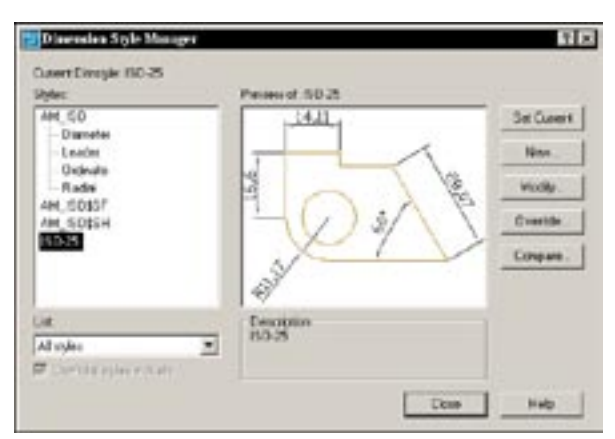

Slika 2-12 Okvir za dijalog Dimension Style Manager

### Metoda prikazivanja mera

Metoda prikazivanja parametarskih mera određuje kako ćete ih videti na ekranu. Postoje tri metode: numerički prikaz, parametarski prikaz i prikaz pomoću jednačina. Numerički prikaz vam omogućava da neposredno vidite vrednosti mera. U parametarskom prikazu, pored mere biće navedeno ime odgovarajućeg parametra. Prva mera koju dodate na skicu nosiće ime d0, druga d1 itd. Zbog toga, imena vaših mera ne moraju odgovarati merama sa slika u ovoj knjizi jer ona zavise od redosleda dodeljivanja mera. Dobro bi bilo da njihova imena zapišete na papiru kako biste mogli lakše pratiti primere iz knjige. U trećoj metodi, vrednost mere se izražava jednačinom: ime parametra jednako je nekom izrazu. Sada ćete izabrati metodu prikazivanja mera.

27. Izaberite Part>Dimensioning>Dimensions As Equation to use equation display.

## Unošenje mera

Sada ćete na konvertovanu skicu uneti mere. Za to postoje dve komande: AMPARDIM (NEW DI-MENSION) i AMPOWERDIM (Power Dimensioning) (slika 2-13). Komande rade slično, osim što AMPOWERDIM omogućava i da zadate položaj pomoćnih linija. Na slici 2-14 prikazane su mere koje treba da unesete.

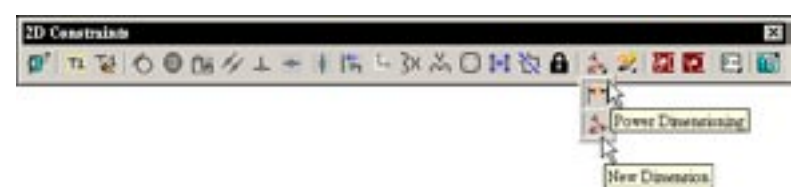

Slika 2-13 Komande Power Dimensioning i New Dimension

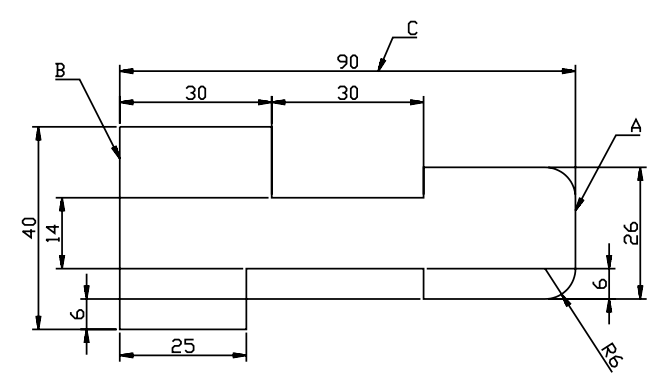

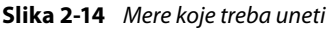

Počnite od spoljnih mera.

- Izaberite Part>Dimensioning>New Dimension ili alatku New Dimension sa palete alatki 2D Constraint.
- 29. Izaberite A na slici 2-14 da biste zadali prvi objekat.
- 30. Izaberite B na slici 2-14 da biste zadali drugi objekat.
- 31. Izaberite C na slici 2-14 da biste zadali mesto za postavljanje kote.

Pošto ste izabrali objekte i mesto za postavljanje kota, na komandnoj liniji ćete ugledati izmerenu vrednost mere. Umesto simbola "??" u sledećem zahtevu za unos pojaviće se tačna vrednost mere.

```
Enter dimension value or [Undo/Hor/Ver/Align/Par/aNgle/Ord/
Diameter/pLace] <??>:
```

što znači sledeće:

```
Unesite vrednost mere ili [Undo/Hor/Ver/Align/Par/aNgle/Ord/
Diameter/pLace] <??>:
```

Da biste meru promenili na zahtevanu vrednost 90, upišite **90** na komandnu liniju. Pre toga obavezno uporedite izmerenu vrednost sa zahtevanom. Ako je izmerena vrednost mnogo veća, recimo 200, a vi upišete 90, mera će se smanjiti sa 200 na 90 jedinica.

Pošto se druge mere neće izmeniti, profil će se izobličiti i dobićete rezultat kao na slici 2-15. Prema tome, ne upisujte 90 ako je izmerena vrednost mnogo veća. Upišite U da biste opciju poništili.

S druge strane, ako je izmerena vrednost manja od 90, a vi upišete 90, spoljna mera će se rastegnuti i dobićete rezultat kao na slici 2-16. Ovde se oblik nije promenio, pa možete nastaviti da dodajete ostale mere.

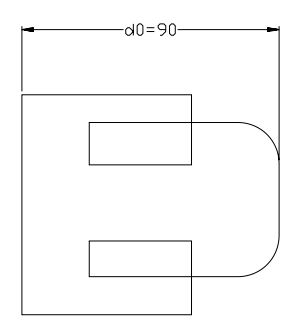

Slika 2-15 Veliko smanjenje spoljne mere izaziva izobličenje profila

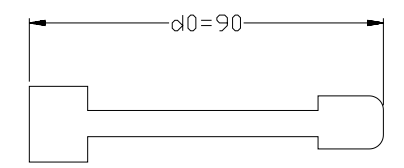

Slika 2-16 Spoljna mera je povećana, ostale nisu promenjene

Usvojite pravilo da uvek uporedite izmerenu vrednost mere na komandnoj liniji s njenom zahtevanom vrednošću pre nego što tu vrednost upišete. Ako počnete od spoljnih mera profila, a izmerena vrednost je mnogo veća od zahtevane, komandu treba da poništite – inače će se profil izobličiti. Kod skica koje su mnogo veće nego što je potrebno, počnite unošenje mera od najmanje mere i tako nastavite sa sve većim merama dok ne dobijete poruku "Solved fully constrained sketch" (Konvertovana je potpuno uslovljena skica). Da biste prekinuli komandu, pritisnite ENTER. Pošto ste možda mere unosili drugačijim redosledom, imena vaših mera možda neće odgovarati imenima sa slike 2-17.

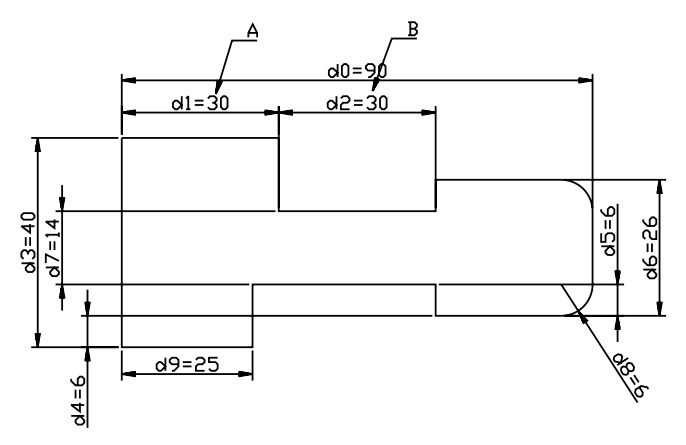

Slika 2-17 Konvertovana skica na koju su unete sve mere

Kao što i sami vidite, mere A i B na slici 2-17 jednake su. Umesto da zadajete dve vrednosti mera, možete da zadate uslov da je mera A jednaka meri B. Na slici 2-17 ime parametra za meru B je d2. Međutim, ime parametra za meru B na vašem crtežu ne mora biti d2, već d?, gde je "?" broj koji odgovara redosledu kojim ste dodavali mere. (Setite se da je d0 prva mera na crtežu, d1 je druga itd.) Ime d2 treba da zamenite imenom parametra za meru B na svom crtežu, na način prikazan u sledećem odeljku.

#### Menjanje parametarskih mera

Mere podešavate pomoću komandi AMMODDIM (EDIT DIMENSION) i AMPOWEREDIT (POWER EDIT) (slika 2-18). Pomoću komande AMMODDIM možete da promenite samo vrednost mere, a pomoću komande AMPOWEREDIT i razne druge aspekte mere, kao što su format, geometrija i merne jedinice.

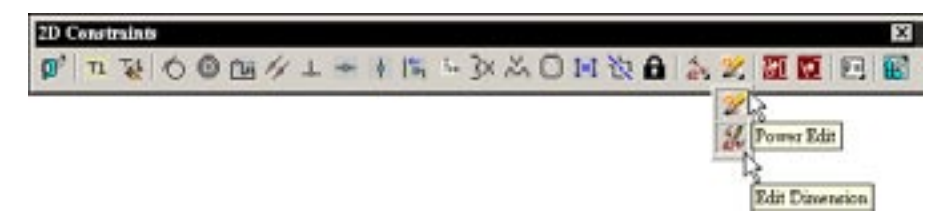

Slika 2-18 Komande Power Edit i Edit Dimension

Sada ćete meru B izjednačiti s merom A.

- 32. Izaberite Part>Dimensioning>Edit Dimension ili alatku Edit Dimension sa palete alatki 2D Constraints.
- 33. Izaberite meru d2 prema slici 2-19.
- 34. Na komandnu liniju upišite d1.

Mera d2 će se promeniti (slika 2-19). Sada ćete izmeniti meru A.

35. Izaberite A prema slici 2-19.

#### 36. Upišite 20.

37. Pritisnite ENTER da biste završili komandu.

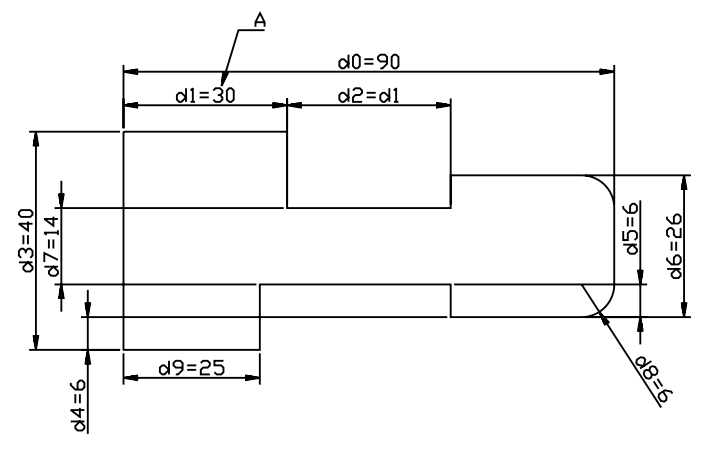

Slika 2-19 Mera d2 izjednačena je sa merom d1

Pošto promenite meru A, promeniće se i mera B jer je jednaka meri A (slika 2-20). Parametarska skica je time dovršena. Snimite datoteku (ime datoteke *Profile.dwg*).

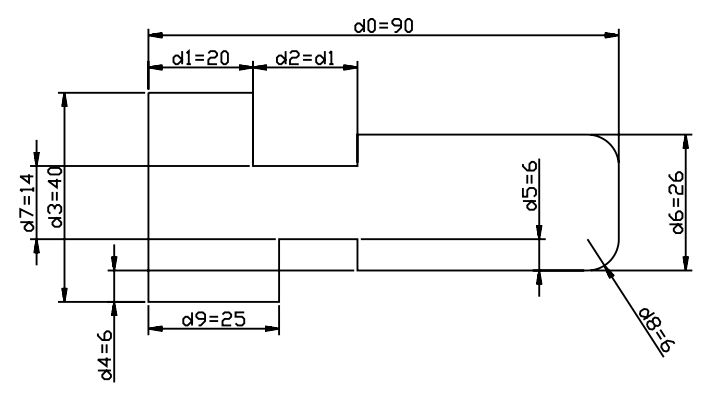

Slika 2-20 Mere su se promenile

## PRETRAŽIVAČI OBJEKATA

Pretraživači objekata (engl. *desktop browsers*) prikazuju hijerarhiju objekata u datoteci. Skice i elementi koje konstruišete prikazaće se kao objekti u hijerarhiji. Osim što precizno prikazuju hijerarhiju objekata u datoteci, pretraživači obezbeđuju i prečice ka komandama, i kontrole za konstruisanje delova, elemenata, sklopova i crteža. Pritiskajući unutar pretraživača desnim tasterom miša, otvarate konstekstni meni. Birajući različite kartice pretraživača menjate radne režime i aktivirate odgovarajuće palete alatki. Pri tome se komande koje možete primeniti prikazuju jasno, dole su neprimenljive komande prikazane bledo. Pogledajte svoj ekran. Ako pretraživač objekata nije na njemu, aktivirajte ga komandom View>Display>Desktop Browser.

#### VRSTE PRETRAŽIVAČA

Pošto postoje dve vrste datoteka, postoje i dva pretraživača: pretraživač delova i pretraživač sklopova. Na slici 2-21 prikazani su pretraživač datoteka delova (desno) i pretraživač datoteka sklopova (levo).

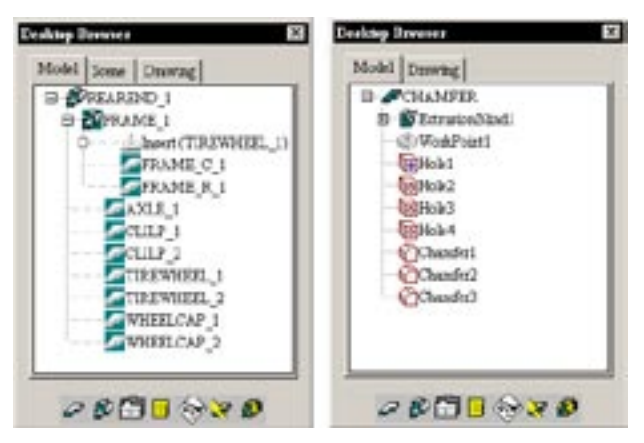

Slika 2-21 Pretraživač datoteka sklopova (levo) i pretraživač datoteka delova (desno)

Pretraživač datoteka delova ima dve kartice: Model i Drawing. Na kartici Model nalaze se kontrole za konstruisanje punih delova i elemenata, a kartica Drawing obezbeđuje kontrole za pravljenje crteža. Pretraživač datoteka sklopova ima tri kartice: Model, Scene i Drawing. Kartica Scene služi za konstruisanje scene sklopa. (O kartici Scene više ćemo govoriti u 6. poglavlju, a o kartici Drawing u 9. poglavlju.) U dnu prozora pretraživača nalazi se sedam dugmadi, opisanih u sledećoj tabeli.

| Prekidač Part Filter     | Upravlja prikazom delova i elemenata u pretraživaču |  |
|--------------------------|-----------------------------------------------------|--|
| Prekidač Assembly Filter | Upravlja prikazom sklopa i uslova                   |  |
| Dugme Options            | Prikazuje okvir za dijalog Options                  |  |
| Dugme Catalog            | Prikazuje okvir za dijalog Catalog                  |  |
| Dugme Visibility         | Prikazuje okvir za dijalog Desktop Visibility       |  |
| Dugme Update Part        | Ažurira pun deo                                     |  |
| Dugme Updte Assembly     | Ažurira sklop                                       |  |

### Minimiziranje pretraživača

Kada je pretraživač aktivan, on zauzima deo radne površine. Ako radnu površinu želite da raščistite, možete zatvoriti ili minimizovati pretraživač. Pretraživač zatvarate pritiskom na dugme [x] u gornjem desnom uglu njegovog prozora. Ako samo želite da ga minimizujete, dovucite ga u centralni deo ekrana, nadnesite kursor nad njegov okvir i dvaput pritisnite taster miša (slika 2-22). Kada ponovo želite da ga otvorite, samo dvaput pritisnite njegov minimizovani okvir.

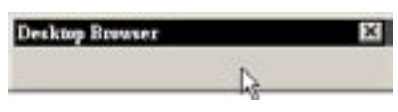

Slika 2-22 Minimizovani pretraživač

## **TEHNIKE SKICIRANJA**

Odnose između objekata na skici uspostavljate služeći se pravilima geometrijskog konstruisanja. Tokom projektovanja, često ćemo menjati skicu iz raznoraznih razloga. Prema tome, vaš zadatak će biti da konvertovanoj skici dodajete ili da iz nje uklanjate određene elemente. U datoteci delova možete da napravite više skica pre nego što s njima išta dalje preduzmete. Uobičajeno je da se uz puna tela uključuju i tekstualni objekti koje ćete takođe napraviti kao skicu.

## KORIŠĆENJE KONSTRUKCIONIH POMOĆNIH ELEMENATA

Pri geometrijskom konstruisanju koristite posebne (pomoćne) elemente parametarske skice. Pomoću tih konstrukcionih elemenata primenjujete geometrijske uslove i parametarske mere, ali se oni ne koriste u naknadnim operacijama. Na primer, pomoću konstrukcione linije definišete osu simetrije ili vam konstrukciona linija služi da poravnate krajnje tačke više duži. Kada razvučete skicu, konstrukcioni elementi se neće razvući. Da biste konstrukcione elemente razlikovali od drugih elemenata, crtajte ih drugačijom vrstom linije.

Sada preduzmite sledeće korake da biste konstruisali skicu potrebnu za pravljenje izvučenog elementa modela sa slike 2-23.

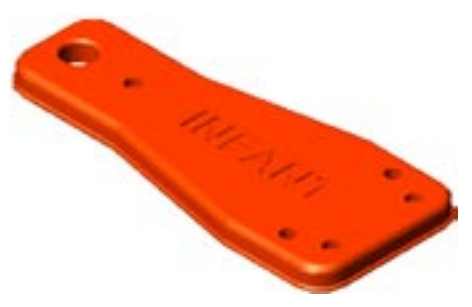

#### Slika 2-23 Sedište dečjeg automobila

- 1. Otvorite novu datoteku delova polazeći od šablona acadiso.
- 2. Zadajte granice crteža (1000 × 800 jedinica) i uvećajte njegov prikaz do veličine ekrana.
- 3. Konstruišite nekoliko pravolinijskih segmenata prema slici 2-24. Element 2 je skrivena linija i pri konvertovanju skice biće smatran konstrukcionom linijom. Konstrukcione linije možete konstruisati komandom Construction Line koja se nalazi na paleti alatki 2D Sketch.
- 4. Konvertujte skicu (zajedno s nevidljivom duži) u profil.
- 5. Dodajte geometrijske uslove horizontalnosti, vertikalnosti i osnosimetričnog preslikavanja, kao na slici 2-24.

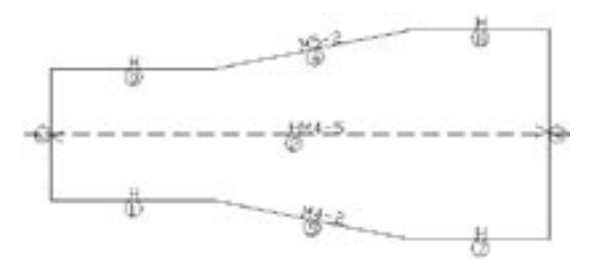

#### Slika 2-24 Geometrijski uslovi primenjeni na konvertovanu skicu

6. Dodajte parametarske mere, kao što je prikazano na slici 2–25.

Time je dovršena skica elementa punog tela koje predstavlja sedište dečjeg automobila. Snimite datoteku pod imenom *Seat.dwg*.

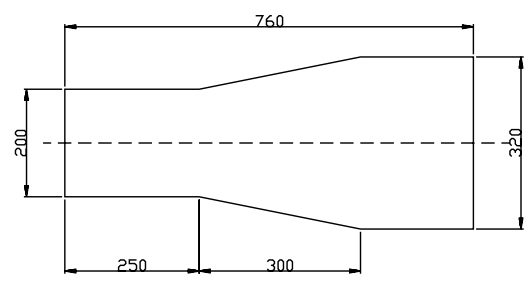

#### Slika 2-25 Dodate su parametarske mere

Sada ćete konstruisati skicu za pravljenje gume dečjeg automobila. Na slici 2-26 prikazan je dovršen model.

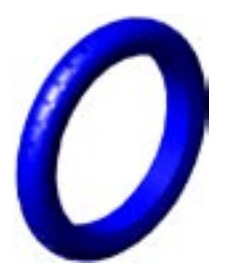

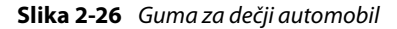

- 1. Otvorite novu datoteku delova polazeći od šablona acadiso.
- 2. Konstruišite skicu rukovodeći se slikom 2-27. Elementi 0, 1 i 2 nevidljivi su i koristiće se kao konstrukcione linije.
- 3. Konvertujte skicu u profil i zadajte geometrijske uslove.
- 4. Unesite parametarske mere prema slici 2-28.

Skica je time dovršena. Snimite je u datoteku Tire.dwg.

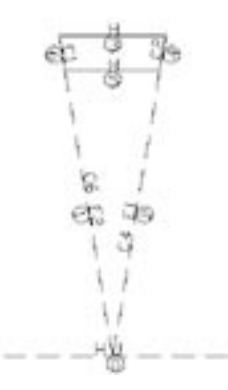

Slika 2-27 Skica je konvertovana i na nju su primenjeni geometrijski uslovi

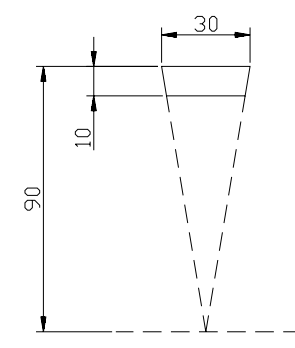

Slika 2-28 Unete su parametarske mere

#### DOPUNJAVANJE I KONVERTOVANJE SKICE

Oblik i veličinu parametarske skice menjate tako što manipulišete njenim geometrijskim uslovima i parametarskim merama. Ako želite da parametarsku skicu dopunite novim AutoCAD elementima, konstruišite ih i dodajte skici. Isto tako, iz parametarske skice možete da uklanjate objekte, a možete je i menjati. Kada uradite sve što hoćete, konvertujte skicu.

Sada ćete izmeniti konvertovanu skicu gume dečjeg automobila.

- 1. Otvorite datoteku Tire.dwg (ukoliko ste je u međuvremenu zatvorili).
- 2. Uklonite duž i dodajte luk tako da skica odgovara slici 2-29.
- 3. Izaberite Part>Sketch Solving>Append ili izaberite skicu u pretraživaču, pritisnite je desnim tasterom miša i iz priručnog menija izaberite Append.
- 4. Izaberite luk i pritisnite ENTER.

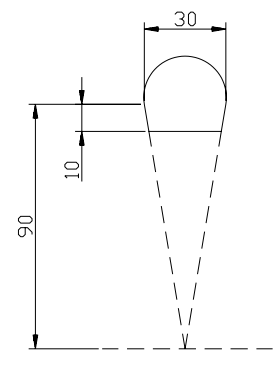

Slika 2-29 Jedna duž je uklonjena i dodat je luk

- 5. Izaberite Part>Sketch Solving>Resolve, pritisnite Resolve Sketch na paleti alatki Part Modeling ili izaberite crtež u pretraživaču, pritisnite ga desnim tasterom miša i izaberite Resolve.
- 6. Zadajte luku geometrijske uslove (tangencijalnost) prema slici 2-30.

Izmene su završene. Snimite datoteku.

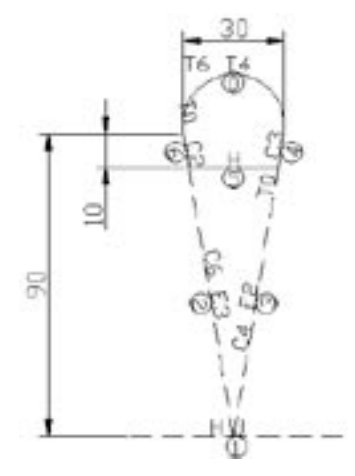

Slika 2-30 Skica gume sa dodatim geometrijskim uslovima i parametarskim merama

#### PRIPREMANJE VIŠE SKICA

Pomoću konvertovane skice konstruišete različite elemente punog tela. Pošto na skicu primenite neku operaciju, kaže se da je skica "potrošena" (engl. *consumed*). Da biste na skicu mogli da primenite više operacija, morate imati više skica.

Sada ćete konstruisati drugu skicu u datoteci Tire.dwg.

- 1. Ako ste datoteku *Tire.dwg* zatvorili, otvorite je ponovo.
- Rukovodeći se slikom 2-31, konstruišite tri duži i luk, konvertujte duži i luk u drugi profil i dodajte mu geometrijske uslove.

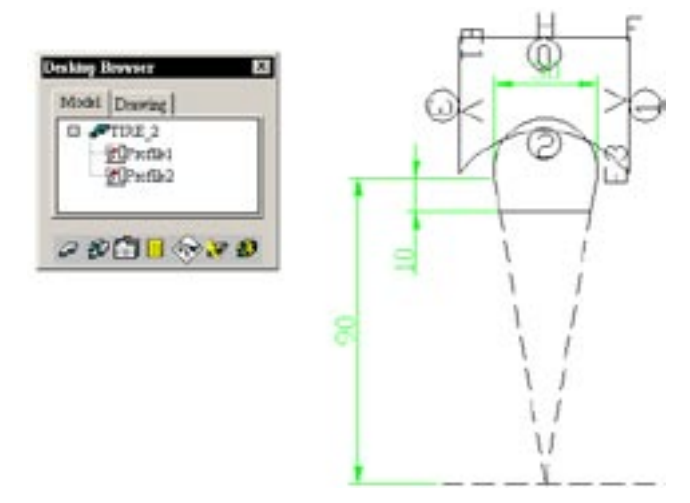

#### Slika 2-31 Konvertovan drugi profil

Obratite pažnju na to da se u pretraživaču sada pojavljuju dva profila.

3. Unesite parametarske mere u skladu sa slikom 2-32.

Druga skica je gotova. Snimite datoteku i zatvorite je.

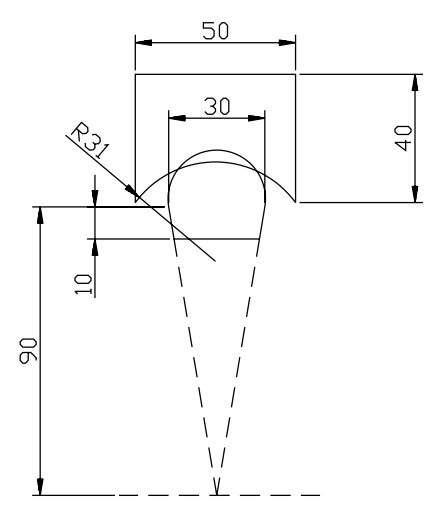

Slika 2-32 Dodate su parametarske mere

#### **KONSTRUISANJE SKICE TEKSTA**

Tekstualni objekat je posebna vrsta skice. Koristite ga da biste konstruisali puna tela čiji oblik odgovara obliku tekstualnog niza. Sada ćete konstruisati skicu teksta u datoteci *Seat.dwg*.

- 1. Otvorite datoteku Seat.dwg ako već nije otvorena.
- 2. Izaberite Part>Sketch Solving>Text Sketch ili alatku Text Sketch sa palete alatki Part Modeling.

3. U okviru za dijalog Text Sketch izaberite ime fonta i stil, upišite tekst i pritisnite dugme OK (slika 2-33).

| Text Shetch                                          |        | ×                                      |
|------------------------------------------------------|--------|----------------------------------------|
| True Type Font                                       |        | Style                                  |
| Arial Black                                          |        | Bold                                   |
| Arial Block<br>Arial CE<br>Arial CYFI<br>Arial Greek | 4      | Regular<br>Rola<br>Rola<br>Bold Italic |
| Text                                                 |        |                                        |
| INFANT                                               |        |                                        |
| ок. 1                                                | Cancel | Help                                   |

Slika 2-33 Okvir za dijalog Text Sketch

- Rukovodeći se slikom 2-34, izaberite dve tačke koje će označiti položaj skice teksta.
- 5. Pritisnite dvaput parametarsku meru da biste promenili visinu slova.

Gotova je i druga skica – tekstualna. Snimite datoteku i zatvorite je.

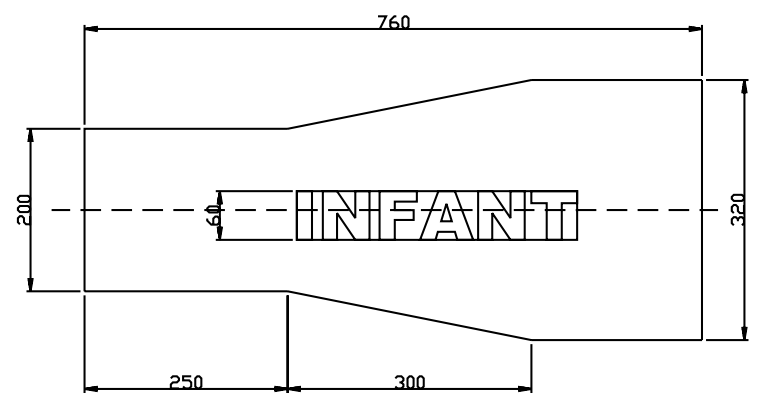

Slika 2-34 Konstruisana skica teksta

#### **DRUGE TEHNIKE SKICIRANJA**

Za svaku skicu vam treba ravan crtanja. To je podrazumevano ravan XY standardnog koordinatnog sistema (engl. *World Coordinate System*, WCS). Osim nje, možete koristiti i postojeće stranice punog tela ako ste ga već konstruisali. (Imajte na umu da je zadavanje ravni crtanja u Mechanical Desktopu jednako uspostavljanju korisničkog koordinatnog sistema (engl. *User Coordinate System*, UCS) u AutoCAD-u.

## Kopiranje skica

Ako ste već konstruisali skicu ili element, novu skicu možete da konstruišete tako što ćete kopirati skicu ili skicu elementa. Na taj način ubrzavate postupak konstruisanja skica.

## Kopiranje ivica

Ivice punih elemenata u ravni crtanja takođe se mogu ponovo koristiti. Kada kopirate ivicu, ona postaje deo nove skice. U 3. poglavlju ćete naučiti da ravan crtanja postavite na stranicu punog tela i da kopirate skicu elementa, a u 4. poglavlju – kako se kopira ivica punog tela.

# SAŽETAK

Konstruisanje parametarskog punog dela počinje pravljenjem parametarske skice, što podrazumeva četiri osnovna koraka. Za konstruisanje skice u ravni za crtanje služite se AutoCAD-ovim alatkama za crtanje krivih. Pošto tako podrazumevano dobijate AutoCADovu neparametarsku skicu, pomoću Mechanical Desktopa je konvertujete u parametarsku. Način konvertovanja skice zavisi od njene namene, pa je možete konvertovati u profil, putanju, liniju preloma, liniju preseka ili liniju cepanja. (U ovom poglavlju ste naučili da je konvertujete u profil.)

Pošto skicu konvertujete, treba da pregledate geometrijske uslove koje je Mechanical Desktop automatski u nju uneo i da neke odbacite, a neke dodate – shodno onome šta ste zamislili. Na kraju, na skicu unosite parametarske mere koje joj daju pravu veličinu. Tokom pravljenja skice možete se služiti pomoćnim konstrukcionim elementima da biste lakše uspostavili geometrijske uslove i parametarske mere. Ti pomoćni elementi ne učestvuju u naknadnim operacijama nad skicom. Završenu parametarsku skicu možete menjati dodavanjem i/ili uklanjanjem elemenata i njihovim konvertovanjem.

# PITANJA ZA PROVERU ZNANJA

- 1. Navedite četiri opcije na kartici AM:Part okvira za dijalog Options koje utiču na konvertovanje skice u profil.
- 2. Kada konstruišete skicu za konvertovanje u profil, linije ne morate tačno spajati. Kolika sme da bude nepreciznost spajanja?
- 3. Ako se konstruiše skica tačnih mera i oblika, da li je treba konvertovati?
- 4. Može li se geometrijski uslov ukloniti? Ako može, kako?
- 5. Kada u profilu treba da postoji mera pod određenim uglom, pojavljuje se horizontalna mera. Kako se ona može pretvoriti u meru pod određenim uglom?
- 6. Na koliko načina možete da konvertujete skicu? Navedite ih.
- 7. Navedite korake potrebne za konstruisanje parametarske skice.
- 8. Kako ćete na parametarsku skicu dodati element ili ga sa nje ukloniti?
- 9. Objasnite značenje konstrukcionih elemenata, korišćenja više skica i skice teksta.
- 10. Profil ne mora da bude potpuno uslovljen. Tačno ili netačno?
- 11. Na skici može biti više fiksnih tačaka. Tačno ili netačno?
- Pošto se profil potpuno uslovi, vrednosti parametarskih mera ne mogu se menjati. Tačno ili netačno?